# PPS 3210 可程式直流電源供應器 使用手冊

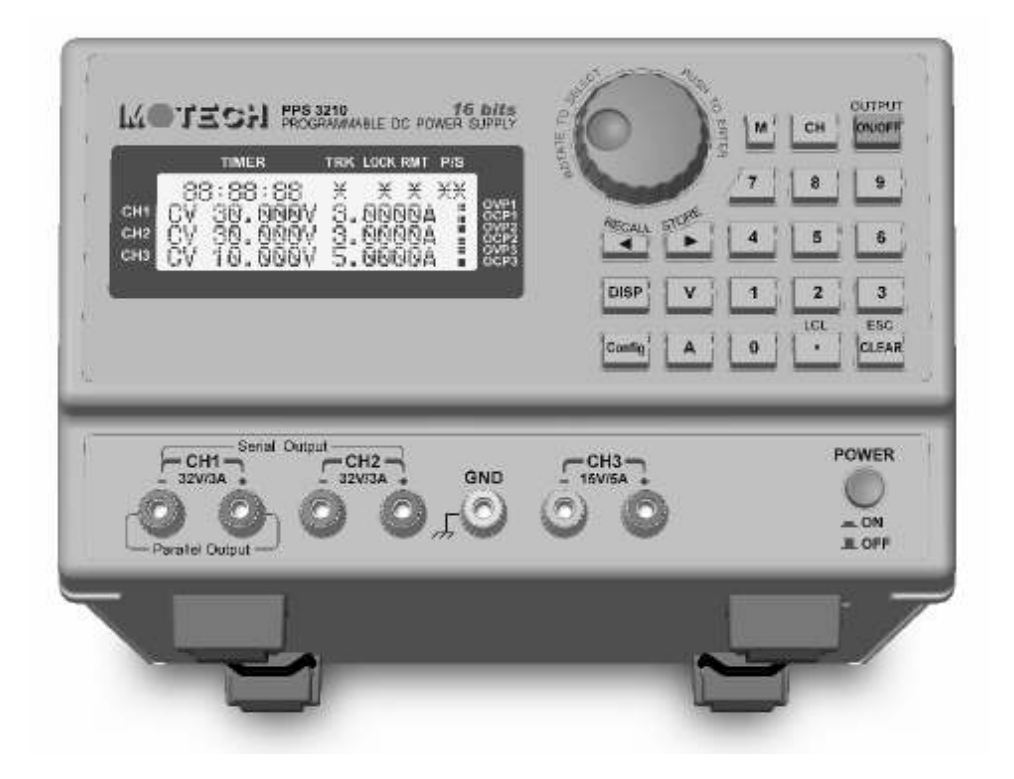

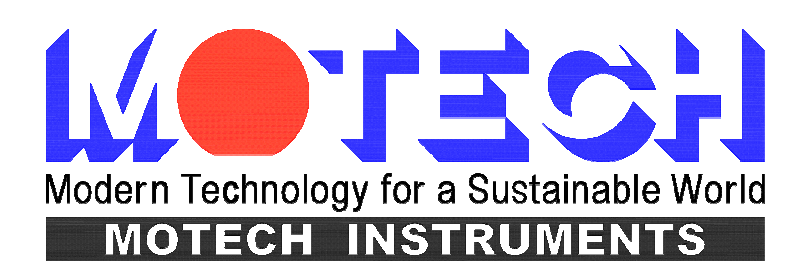

## 法律事項聲明

本使用手冊內容如有變更,恕不另行通知。

本公司並不對本使用手冊之適售性、適合作某種特殊用途之使用或其他任何事項作任何明示、暗示或其他形式之保證或擔保。故本公司將不對手冊內容之錯誤,或因增減、展示或以其他方法使用本手冊所造成之直接、間接、突發性或繼續性之損害負任何責任。

茂迪股份有限公司 台北縣深坑鄉北深路三段 248 號 6 樓

版權聲明:著作人一茂迪股份有限公司一西元 2005年, 版權所有, 翻印必究。 未經本公司同意或依著作權法之規定准許, 不得重製、節錄或翻譯本使用手冊之任何內 容。

## 保證書

茂迪股份有限公司秉持、品質保證可靠,服務永遠周到"之信念,對所製造及銷售 之產品自交貨日起一年內,保證正常使用下產生故障或損壞,負責免費修復。

保證期間內,對於下列情形之一者,本公司不負免費修復責任,本公司於修復後依 維修情況酌收費用:

- (1) 非本公司或本公司正式授權代理商直接銷售之產品。
- (2) 因不可抗拒之災變,或可歸責於使用者未遵照操作手冊規定使用或使用人之過失, 如操作不當或其他處置造成故障或損壞。
- (3) 非經本公司同意,擅自拆卸修理或自行改裝或加裝附屬品,造成故障或損壞。

保證期間內,故障或損壞之維修品,使用者應負責運送到本公司或本公司指定之地點,其送達之費用由使用者負擔。修復完畢後運交使用者(限台灣地區)或其指定地點(限台灣地區)之費用由本公司負擔。運送期間之保險由使用者自行向保險公司投保。

#### 茂迪股份有限公司

台北縣深坑鄉北深路三段248號6樓 服務專線:(02)2662-5093轉231 傳真電話:(02)2662-5097

電子郵件: motechms@motech.com.tw 網址 : <u>http://www.motech.com.tw/</u>

### ※※※ 儲存. 搬運. 維護. 處置 ※※※

#### 儲存

本裝置不使用時,請將本裝置適度包裝,置於符合本裝置保存環境下進行儲存。(若保存環境良好,可免除包裝作業)。

#### 搬運

本裝置在搬運時,請使用原有包裝材料包裝後再行搬運。若包裝材料遺失,請使用 相當的緩衝材料進行包裝並註明易碎、防水等符號再行搬運,以防止搬運過程中造成本 裝置損壞。

本裝置屬精密器具,請儘量使用合格的運輸工具進行運輸。並儘量避免重落下等易 損害本裝置的動作。

#### 維護

本裝置內無任何一般使用者可維護操作項目。(說明書中註明者除外)當本裝置發生 任何使用者判斷異常時,請連絡本公司或各代理商,切勿自行進行維護作業,以免發生 不必要的危險,亦可能對本裝置造成更大損壞。

#### 處置

本裝置不使用時,請依貴公司的報廢處理程序進行處理,或依貴公司所在地的合法 程序進行本裝置處理。切勿任意遺棄以免造成環境破壞。

## 目 錄

| 1.    | 前言                       | 1-1  |
|-------|--------------------------|------|
| 1.1   | 產品概要                     | 1-1  |
| 1.2   | 特點                       | 1-1  |
| 2.    | 規格                       | 2-1  |
| 3.    | 使用前注意事項                  | 3-1  |
| 3.1   | 使用前附件確認                  | 3-1  |
| 3.2   | 使用說明                     | 3-1  |
| 3.3   | 使用周圍環境                   | 3-1  |
| 3.4   | 保存                       | 3-1  |
| 3.5   | 電源電壓                     |      |
| 3.6   | 保險絲                      |      |
| 3.7   | 預熱時間                     |      |
| 3.8   | 測試終止                     | 3-2  |
| 4.    | 面板說明                     | 4-1  |
| 4.1   | PPS 3210 面板說明            | 4-1  |
| 4.1.1 | 前板說明                     | 4-2  |
| 5.    | 簡易操作設定                   | 5-1  |
| 5.1   | 設定電壓                     | 5-1  |
| 5.2   | 設定電流                     | 5-1  |
| 5.3   | 過電壓保護 OVP                | 5-1  |
| 5.4   | 過電流保護 OCP                | 5-2  |
| 5.5   | 電壓輸出時可由飛梭旋鈕控制            | 5-2  |
| 6.    | 遠端界面通信協定及封包模式            | 6-1  |
| 6.1   | 前言                       | 6-1  |
| 6.2   | 參數定義                     | 6-1  |
| 6.3   | 錯誤/事件列表                  | 6-1  |
| 6.4   | MOTECH LPS & PPS 系列相容的協定 | 6-4  |
| 6.5   | SCPI 相符合的資訊              | 6-9  |
| 6.5.1 | SCPI 常見指令                | 6-9  |
| 6.5.2 | SCPI 指令副系統               | 6-10 |
| 6.6   | 狀態定義的規則                  | 6-30 |
| 7.    | 附件一覽表                    | 7-1  |

## 1. 前言

### 1.1 產品概要

茂迪 PPS 3210 是三組輸出及可程式的直流電源供應器, PPS 3210 是使用 16bit 的 D/A, A/D Converter,電壓解析度為 1mV、電流解析度為 100uA。獨立的三組電源共提 供了 222W 的功率輸出,兩組 0~32V/3A、一組 0~15V/5A;其中的 0~15V/5A 在 30W 的 定功率輸出前提下;可隨客戶任意調整輸出電壓及電流,有別於其他傳統式的電源供應 器只有固定電壓及電流。兩組 0~32V 的電壓輸出可依需求轉換成串、並聯模式,並可設 定 Tracking 模式,讓你在電路應用上更加方便、靈活。

PPS 3210 增加了飛梭旋鈕及數字功能鍵,在設定上更加的容易、快速。可將設定 值直接儲存於記憶體(100 組)中,增添操作上的方便。另有計時器 (1 sec ~ 100 hours)功 能,來控制輸出何時 OFF,可用於燒機室的安全性考量及電鍍方面的運用。OVP、OCP 保護可由面板控制及監控,且有按鍵鎖功能,使客戶不輕易動到原設定值。當電源及負 載變動時,0.01% load and line regulation 及小於 50uS 的反應時間,這兩項功能使 PPS 3210 有極穩定的輸出,50msec 的平均量測速度,可讓生產線的產量大為增加。

### 1.2 特點

1. 三組輸出:

| Voltage Ranges        | : | 0 | $\sim$ | $32V (CH1\&CH2) / 0 \sim 15V (CH3)$ |
|-----------------------|---|---|--------|-------------------------------------|
| <b>Current Ranges</b> | : | 0 | $\sim$ | 3A (CH1&CH2) / 0 ~ 5A (CH3)         |
| <b>Power Ranges</b>   | : | 0 | $\sim$ | 96W (CH1&CH2) / 0 ~ 30W (CH3)       |

第三組輸出為定功率輸出,共有 30W 的功率可設定電壓及電流,例如設定 15V/2A 或是 6V/5A 都可以設定,只要輸出功率為 30W 以下,不超過電壓及電流的 最大值,都可自由設定。

2. 數位式飛梭旋鈕、數字鍵、功能鍵的設定

數位式的飛梭旋鈕可以瞬間改變電壓的設定,模擬電壓電流劇升劇降的狀態, 對於觸發電路的測試提供了很好的解決方法。數字鍵功能使的使用者更加容易、快 速的設定,不用再忍受傳統式的 VR 類比調整。以功能鍵來切換各種模式時,讓整 個操作更加人性化、更容易上手。

#### 3. 精準的電壓及電流量測:

除了準確的輸出之外, PPS 3210 本身還提供了電壓及電流的精準量測,讓你省下了額外的量測儀器經費及空間。

總共 100 組的記憶體,讓生產線人員不需記憶太多的設定值,只要將設定值儲 存於 PPS 3210 之中,就可以隨時呼叫出來,省去了文件的規格記錄。計時器功能讓 機器於燒機室燒機不需要隨時注意時間,時間一到馬上停止輸出,兼顧了安全性及 靈活性。用在電鍍方面的應用,不管是時間的掌控或是電流的解析度,都可完全符 合客戶的需求。

#### 5. 過電壓、過電流保護及按鍵鎖功能:

OVP、OCP 保護不僅可以保護待測物,更提供了使用者在實驗上的安全性。按 鍵鎖功能讓你在設定完之後,不會因為外部的干擾及誤動作而改變了原有的設定值。

#### 6. 串、並聯模式:

使用串聯模式,可使原來的 CH1/CH2 的 32V 經由串聯模式可拉高至 64V 輸出, 並且可以使用正、負電源,最常用在 OPA 的正、負電源使用上。使用並聯模式,可 使原來的 CH1/CH2 的 3A 經由並聯模式可拉高至 6A 輸出。不管是串聯或是並聯模 式都是由機器內部的 Relay 來控制,完全不需要外部的接線。

#### 7. Dual Tracking:

使用 Dual Tracking 模式,只要設定 CH1 輸出電壓及電流,內部程式自動就將 CH2 的設定值設定的和 CH1 一樣。此用途多用在需兩組相同的電壓輸出,或是需同時測試兩個相同待測物。

## 2. 規格

| Model                           | PPS 3210                 |                      |  |  |
|---------------------------------|--------------------------|----------------------|--|--|
| Channel NO.                     | CH1 & CH2                | CH3                  |  |  |
| Output Voltage                  | 0~32V                    | 0~15V                |  |  |
| Output Current                  | 0~3A                     | 0∼5A                 |  |  |
| Output Power                    | 96W                      | 30W                  |  |  |
| (CH3 Auto Ranging)              |                          |                      |  |  |
| Line Regulation ±(% of output + | offset)                  |                      |  |  |
| Voltage                         | 0.01%                    | 0.01% + 2mV          |  |  |
| Current                         | 0.01% -                  | + 300uA              |  |  |
| Load Regulation ±(% of output + | offset)                  |                      |  |  |
| Voltage                         | $\leq 3mV$               | $\leq 5 \mathrm{mV}$ |  |  |
| Current                         | 0.01% -                  | + 300uA              |  |  |
| Ripple and Noise ( 20Hz ~ 20M   | (Hz)                     |                      |  |  |
| Normal Mode Voltage             | 700uVrms / 7mVpp         | 1mVrms / 20mVpp      |  |  |
| Normal Mode Current             | <1mA                     | <5mA                 |  |  |
| Resolution                      |                          |                      |  |  |
| Programming                     | 1mV /                    | 100uA                |  |  |
| Readback                        | 1mV / 100uA              |                      |  |  |
| Programming Accuracy ±(% out    | put +offset)             |                      |  |  |
| Voltage                         | 0.01%                    | + 5mV                |  |  |
| Current                         | 0.01% + 1mA              | 0.01% + 2mA          |  |  |
| Readback Accuracy ±(% output ·  | +offset)                 |                      |  |  |
| Voltage                         | 0.01%                    | + 5mV                |  |  |
| Current                         | 0.01% + 1mA              | 0.01% + 2mA          |  |  |
| Temperature Coefficient per℃ ±( | (% output +offset)       | -                    |  |  |
| Voltage                         | < 0.01%                  | $6 + 3 \mathrm{mV}$  |  |  |
| Current                         | < 0.02%                  | $\sqrt{6} + 2mA$     |  |  |
| Tracking Accuracy ±(% of outpu  | t +offset)               |                      |  |  |
| Voltage                         | 0.02% -                  | + 10mV               |  |  |
| Transient Response Time         | <5                       | OuS                  |  |  |
| Stability,constant output & tem | perature ±(% of output + | offset), 8hrs        |  |  |
| Voltage                         | < 0.02%                  | 6 + 2mV              |  |  |
| Current                         | < 0.01%                  | 6 + 1mA              |  |  |

| /oltage Programming Speed    |                                                                                          |  |  |  |
|------------------------------|------------------------------------------------------------------------------------------|--|--|--|
| Rising Time at Full Load     | 3mSec                                                                                    |  |  |  |
| Rising Time at No Load       | 3mSec                                                                                    |  |  |  |
| Falling Time at Full Load    | 8mSec                                                                                    |  |  |  |
| Falling Time at No Load      | 250mSec                                                                                  |  |  |  |
| General                      |                                                                                          |  |  |  |
| AC Line Input Voltage Ranges | $115/220 \text{ VAC} \pm 10\% (50/60 \text{Hz})$                                         |  |  |  |
| Temperature Ratings          | Operating( $0^{\circ}C \sim 40^{\circ}C$ ) · Storage (- $10^{\circ}C \sim 70^{\circ}C$ ) |  |  |  |
| Common-Mode Voltage          | $\pm 240$ Vdc                                                                            |  |  |  |
| Dimensions ( W×H×D )mm       | ( 216 × 135 × 432 )                                                                      |  |  |  |
| Weight                       | 6.5 kg                                                                                   |  |  |  |

### PPS 3210 特點說明:

- LCD 讀值顯示、三組電源獨立輸出且同時顯示讀值。
- CH3 為定功率輸出。
- Low Ripple 、 Low Noise 。
- 數字鍵、功能鍵設定;有別於傳統的電源供應器。
- 單機具儲存及呼叫功能(100 組)。
- 計時器功能(1 sec ~ 100 hours)。
- 精準的電壓及電流量測。
- 過電壓保護、過電流保護及按鍵保護功能。
- 串、並聯模式。
- Dual Tracking 模式。
- 每一筆量測時間平均為 50mSec。
- 標準的 RS232、USB 介面。
- 選購介面:GPIB、LAN、I/O Port。

## 3. 使用前注意事項

## 3.1 使用前附件確認

收到本機後,請依以下所示事項確認,以維護您的權益。

- 1. 產品外觀是否破損、刮傷等不良現象。
- 2. 標準附件如附件一覽表 7-1 所列,請確認是否有遺漏附件。
  - ※ 若有上述之情形,請儘早告之本公司,以便立即為您服務。

### 3.2 使用說明

本機為一精密儀器,為防止不當的操作以及任意的使用造成本機的損壞,請務必先詳讀本說明書;且為維持準確度,請每一年送校一次。

### 3.3 使用周圍環境

- 請勿將本機放置在多灰塵、多震動、日光直射及腐蝕氣體下使用。並請在 周圍溫度 0~40℃,相對濕度 20%~80%的範圍內使用,如果溫度範圍超過 40℃時請先暫停使用,使其溫度下降至正常溫度後再使用,請務必檢測以 亮溫度過高造成主機損壞。
- 本機為防止內部溫度上升,於背板內裝有一組吹出式冷卻風扇,所以請注 意風扇周圍的通風,使其與背後的牆壁或物品距離 10 cm以上,並請勿阻 塞通風孔,以保持良好之準確度。
- 本機雖已針對交流電源雜音防止十分注意,但亦請儘可能在雜音小的環境 下使用,在無法避免雜音的情形下,請加裝電源濾波裝置使用。

## 3.4 保存

本機的保存溫度範圍為-10℃~70℃,相對濕度應為 80% RH 以內,若長時間不使用, 請以原包裝或其它類似包裝保存於無日光直射且乾燥的地方,以確保再使用時有良好之 準確度。

### 3.5 電源電壓

本機所使用交流電源為115V/220V 可切換式,所以在接上電源之前,請務必確認電源開關在 OFF 狀態下,使用電源與底板電壓選擇相同,電源頻率請使用 50Hz 或 60Hz。

## 3.6 保險絲

本機背板裝有一電源保險絲,更換保險絲時請注意:

- 1. 請務必先將電源開關 OFF,並拔掉電源線後再進行。
- 2. 保險絲之檢查只用目視不能確定,測試其阻値在15Ω以下則正常。
- 3. 更換保險絲時,將保險絲座以一字起子推出之後,將新的保險絲換上。

| 標示  | 中心値  | 使用範圍      | 保險絲 |
|-----|------|-----------|-----|
| 115 | 115V | 100V~125V | 慢熔  |
| 220 | 220V | 200V~250V | 慢熔  |

警告:

爲確保防範火災之發生,在換保險絲時, 請務必使用一形式及同一規格之保險絲。

### 3.7 預熱時間

本機的所有功能在電源開啓時同時動作,但為達到規格內之準確度,請預熱 30 分 鐘以上。

## 3.8 測試終止

當測試已告一段落而不需再使用時,或是本機不再使用狀態下,以及在使用中而需 離開時,請務必將電源開關切在 OFF 的地方,即關掉電源。 4. 面板說明

## 4.1 PPS 3210 面板說明

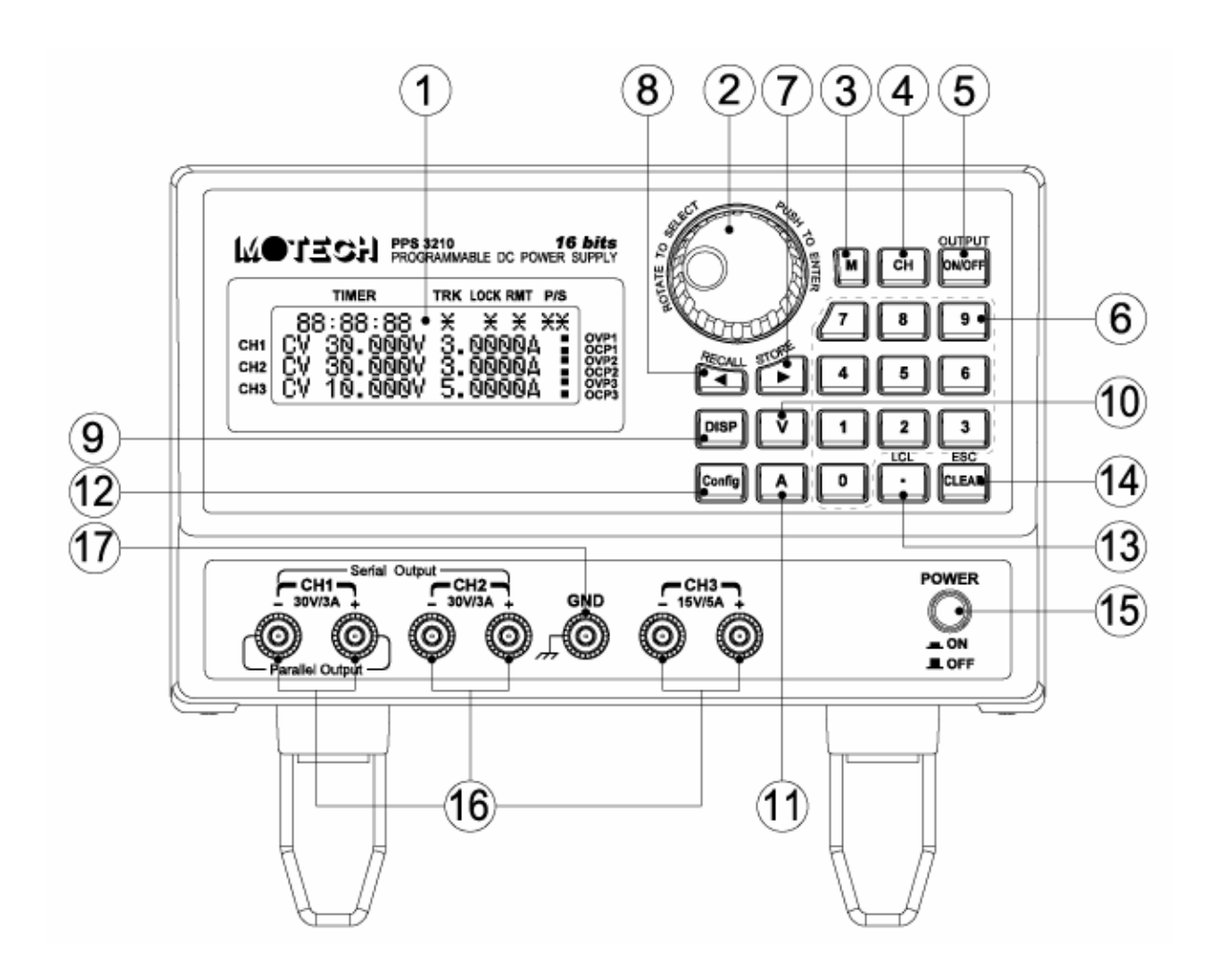

### 4.1.1 前板說明

- (1) 顯示器:
   為 20\*4 藍色背光 LCD。
- (2) 飛梭旋鈕(ENTER): 飛梭旋鈕本身可以調整電壓或電流之外,還可以輕壓來當作 ENTER 的功能。
- (3) M:

Memory 功能,按此鍵就進入記憶體畫面,可使用飛梭或是數字鍵來選擇那一組需儲存、或呼叫功能,需搭配使用(呼叫 RECALL 鍵)、(儲存 STORE 鍵)。

- (4) CH: 作為 CH1/CH2/CH3 切換選擇。
- (5) ON/OFF:
   作為輸出 ON、OFF 切換,電源輸出或是電源關閉。
- (6) 數字鍵: 按完數字鍵的數字之後,再搭配"V"或"A"就可以設定電壓或電流。
- (7) ▶(STORE):當電壓輸出時,當做游標,可往右移動游標至所需的位數,再利用飛梭旋鈕 調整數值。當進入 Memory 功能時,此鍵當作儲存(STORE)的功用。
- (8) ◄(RECALL):當電壓輸出時,當做游標,可往左移動游標至所需的位數,再利用飛梭旋鈕 調整數值。當進入 Memory 功能時,此鍵當作呼叫(RECALL)的功用。
- (9) DISP: 作為切換視窗之用,可顯示電壓及電流;或是顯示功率及阻抗。
- (10) V(電壓):按完數字鍵之後,再搭配"V"鍵,就可以完成電壓設定。
- (11) A(電流):按完數字鍵之後,再搭配"A"鍵,就可以完成電流設定。
- (12) Config(設定): (PS:設定完之後,必須選擇 16. Back Main Menu,設定値才會 儲存。)

設定選項共有16項:

1. Timer:計時器。初始值為 OFF;按一下飛梭旋鈕之後進入 Timer 的設定 畫面。

|                   | TIMER TRK LOCK RMT P/S                                                |                                              |
|-------------------|-----------------------------------------------------------------------|----------------------------------------------|
| СН1<br>СН2<br>СН3 | Configuration: 1<br>→1.Timer: OFF<br>2.TRACKing: OFF<br>3.OVP setting | OVP1<br>OCP1<br>OVP2<br>OCP2<br>OVP3<br>OCP3 |
|                   | TIMER TRK LOCK RMT P/S                                                |                                              |
| CHA               | TIMER: 00:00:00                                                       | OVP1                                         |

- A. 旋轉飛梭旋鈕或是◀▶來移動游標,再按數字鍵設定時間; TIMER:00:00 依序為小時:分鐘:秒。
- B. 按"CH"鍵來選擇 CH1/CH2/CH3, LCD 的左半邊有←可指示, 按一下 飛梭旋鈕之後,各 CH 可更改為 ON。
- C. 最後按下"ON/OFF"鍵,開始 Timer 功能。
- D. 如需暫停 TIMER 功能,按住飛梭旋鈕+CLEAR 鍵;如需恢復 TIMER 狀態的話,再做一次既可。
- TRACKING: 同步。初始值為 OFF;按一下飛梭旋鈕之後,狀態更改為 ON。跳出 Config(設定)畫面之後,此時再設定 CH1 輸出電 壓及電流,CH2 的設定值就會完全和 CH1 一樣。

|                   | TIMER TRK LOCK RMT P/S                                               | _                                            |
|-------------------|----------------------------------------------------------------------|----------------------------------------------|
| CH1<br>CH2<br>CH3 | Configuration: 2<br>1.Timer: OFF<br>→2.TRACKing: ON<br>3.OVP setting | OVP1<br>OCP1<br>OVP2<br>OCP2<br>OVP3<br>OCP3 |

 OVP setting: 過電壓保護。按一下飛梭旋鈕之後,進入 OVP 的設定畫面。 按"CH"鍵選擇那一 Channel,共有 CH1/CH2/CH3 可供選擇 (LCD 的左半邊有→可指示),按下 ON/OFF 鍵選擇是否啓 動,再直接輸入設定的電壓,記得要按下飛梭旋鈕設定値才 會儲存,OVP 功能就會啓動。

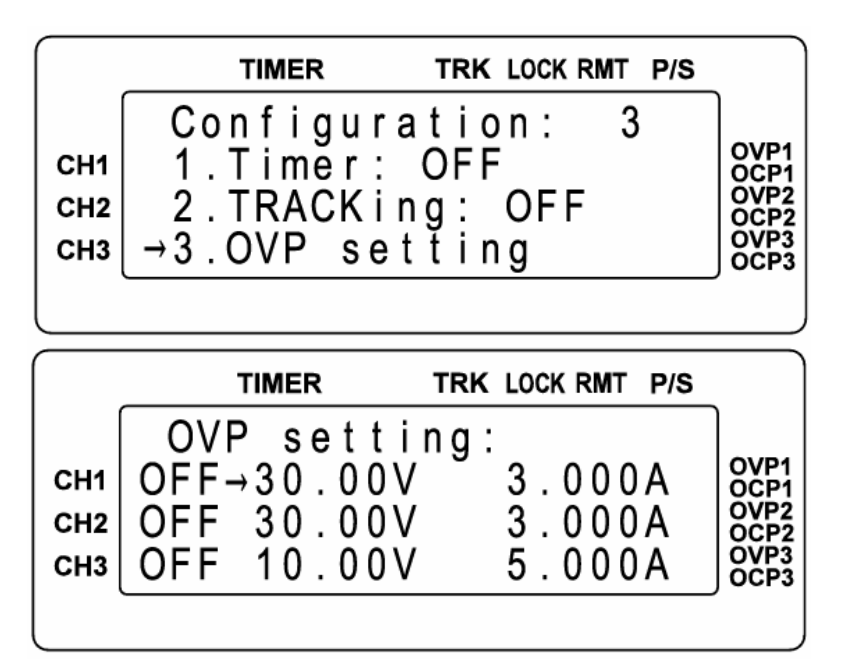

 OCP setting: 過電流保護。按一下飛梭旋鈕之後,進入 OCP 的設定畫面。 按"CH"鍵選擇那一 Channel,共有 CH1/CH2/CH3 可供選擇 (LCD 的左半邊有→可指示),按下 ON/OFF 鍵選擇是否啓 動,再直接輸入設定的電流,記得要按下飛梭旋鈕設定値才 會儲存,OCP 功能就會啓動。

|     | TIMER TRK LOCK R | MT P/S            |
|-----|------------------|-------------------|
|     | Configuration:   | 4                 |
| CH1 | →4.OCP setting   | OVP1              |
| CH2 | 5.Baud rate:3840 |                   |
| СНЗ | 6.Interface:RS-2 | 232 JOVP3<br>OCP3 |
|     | <b>`</b>         |                   |

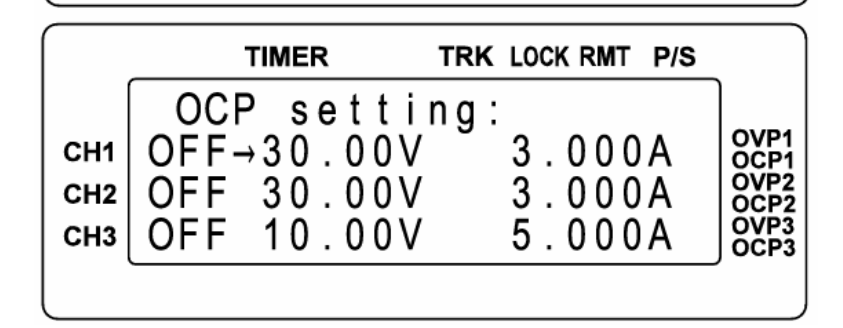

 Baud rate: 傳輸速率。RS232 的 Baud rate 速率選擇,有 1200、2400、4800、 9600、19200、38400。按一下飛梭旋鈕來選擇速率。

|                   | TIMER TRK LOCK RMT P/S                                                        |                                              |
|-------------------|-------------------------------------------------------------------------------|----------------------------------------------|
| СН1<br>СН2<br>СН3 | Configuration: 5<br>4.OCP setting<br>→5.Baud rate:38400<br>6.Interface:RS-232 | OVP1<br>OCP1<br>OVP2<br>OCP2<br>OVP3<br>OCP3 |
|                   |                                                                               |                                              |

 Interface:傳輸介面。按一下飛梭旋鈕來選擇 RS-232、USB、GPIB(選購 介面)、ETHNET(Ethernet 介面,選購介面)。。

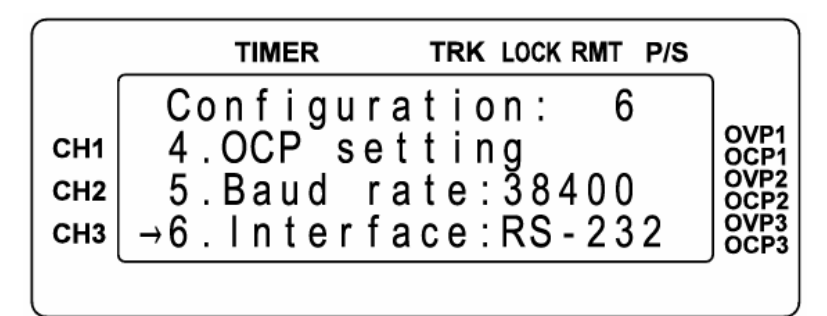

7. DHCP: LAN PORT 專用。初始值為 OFF;按一下飛梭旋鈕之後狀態為
 ON。ON 之後可由 SEVER 端獲得一個動態 IP 位址。

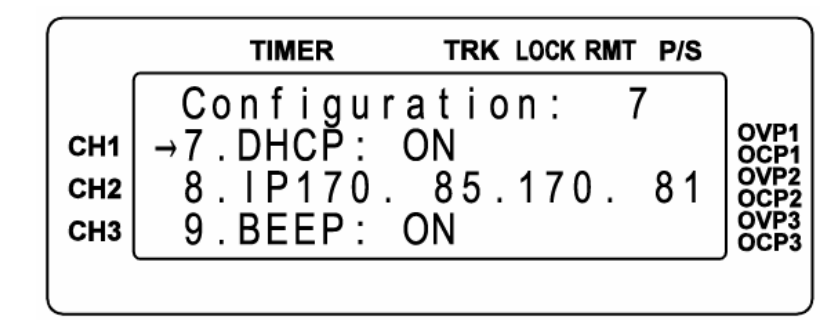

IP\*\*\*\*.\*\*\*: 設定機器 IP 位址。按一下飛梭旋鈕之後,按下數字鍵,就可更改機器 IP 位址。

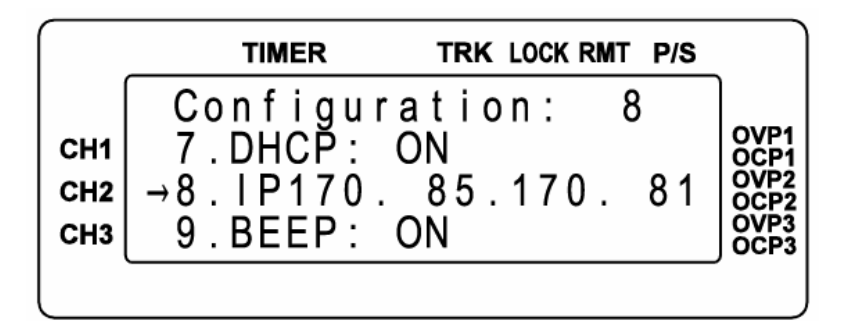

9. BEEP: 蜂鳴器。按一下飛梭旋鈕來選擇關閉、開啓。

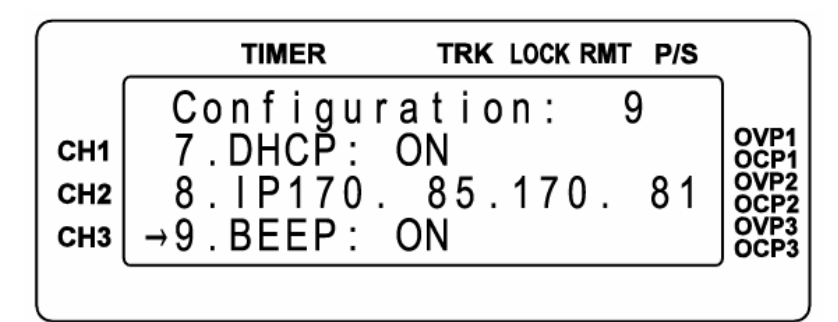

10. Key lock: 按鍵鎖功能。初始值為 OFF;按一下飛梭旋鈕之後狀態為 ON, 整個指令無法按鍵輸入,要解除狀態按住飛梭+CLEAR 鍵既 可。

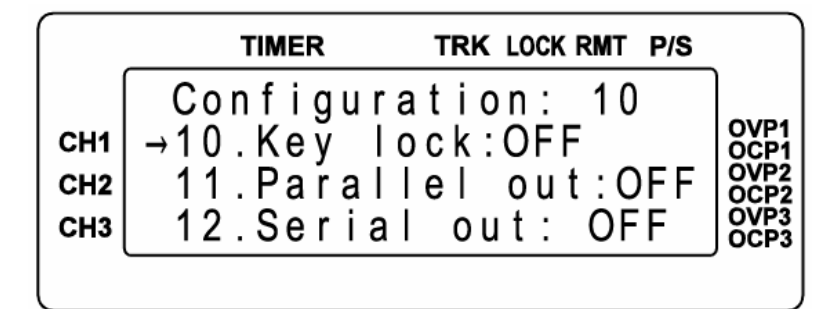

11. Parallel out: 並聯輸出。初始值為 OFF; 按一下飛梭旋鈕之後,狀態更改為 ON。跳出 Config(設定)畫面之後,此時的 CH1 & CH2 內部正端相連、負端相連,原本任一 CH 可輸出 32V/3A 的電流,如今已可以輸出 32V/6A。

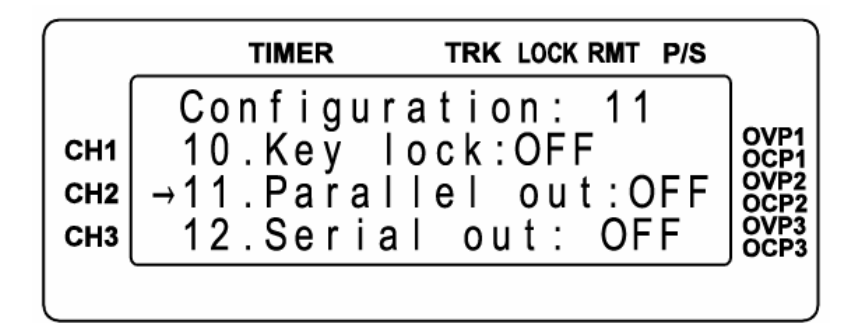

12. Serial out: 串聯輸出。初始值為 OFF; 按一下飛梭旋鈕之後,狀態更改為 ON。跳出 Config(設定)畫面之後,此時的 CH1 正端和 CH2 負 端短路,當作 COM 點,則 CH2 正端對 COM 有+32V 的可設 定電壓、CH1 負端對 COM 有-32V 的可設定電壓。而 CH2 正端對 CH1 負端則有 64V 的電壓差。

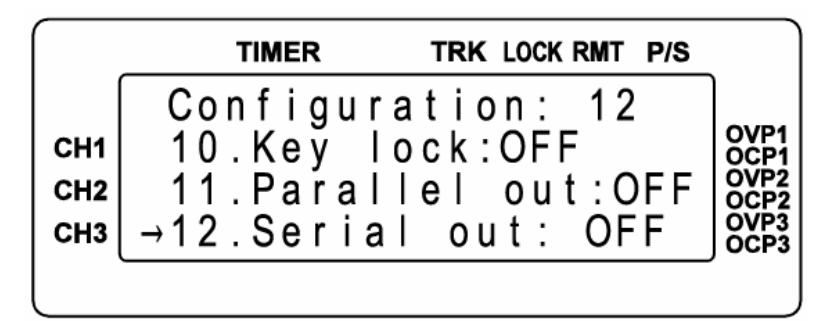

13. Address: GPIB 位址設定。00~31 的可設定範圍,數字輸入之後,記得 按一下飛梭旋鈕儲存。

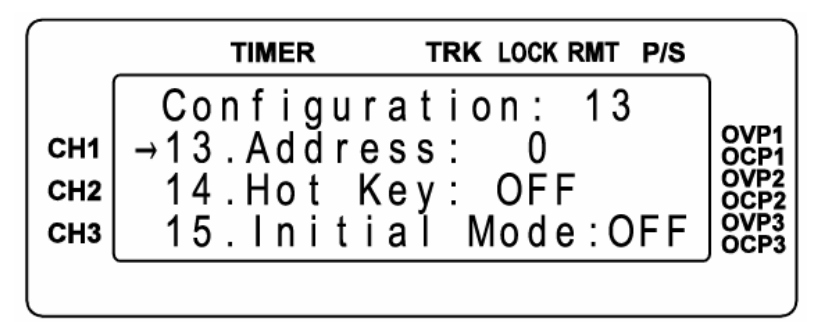

14. Hot Key:快速功能鍵。初始值為 OFF;按一下飛梭旋鈕之後,狀態更改為 ON。跳出 Config(設定)畫面之後,此功能等於將 Memory 內的第0~9組,由數字0~9代表,只要按下數字鍵就可以呼叫出 Memory 內第0~9組的設定資料。

|                   | TIMER TRK LO                                                    | OCK RMT P/S                                     |
|-------------------|-----------------------------------------------------------------|-------------------------------------------------|
| СН1<br>СН2<br>СН3 | Configuration<br>13.Address:<br>→14.Hot Key: C<br>15.Initial Mo | 0 : 14<br>0 OVP1<br>OFF<br>0 de:OFF<br>0 de:OFF |
|                   |                                                                 |                                                 |

15. Initial Mode:記憶住關機前的狀態。初始值為 OFF;按一下飛梭旋鈕之後,狀態更改為 ON。狀態為 ON 時,它會記憶住關機前的所有設定,等待下次開機時,就會依照之前的儲存狀態,再還原出來。

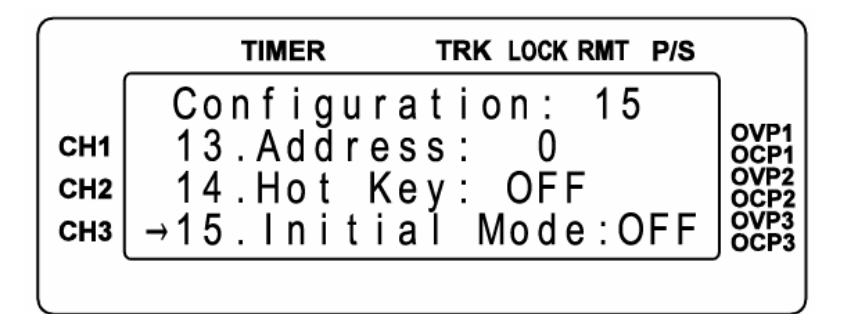

16. Out Mode:輸出模式。初始值為 Single;按一下飛梭旋鈕之後,狀態更改為 Multi。Single 為單一組輸出模式。Multi 為三組輸出模式。 選擇 Single;跳出 Config(設定)畫面之後,當按下 ON/OFF 鍵, 一次一組輸出。選擇 Multi;跳出 Config(設定)畫面之後,按下 ON/OFF 鍵,一次三組輸出。

| Configuration: 16<br>CH1 →16.Out Mode:Multi<br>CH2 17.Factory Preset<br>CH3 18 Back Main Menu |                   | TIMER TRK LOCK RMT P/S                                                            |                                              |
|-----------------------------------------------------------------------------------------------|-------------------|-----------------------------------------------------------------------------------|----------------------------------------------|
|                                                                                               | СН1<br>СН2<br>СН3 | Configuration: 16<br>→16.Out Mode:Multi<br>17.Factory Preset<br>18.Back Main Menu | OVP1<br>OCP1<br>OVP2<br>OCP2<br>OVP3<br>OCP3 |

 17. Factory Preset:恢復成原廠設定。當按下此鍵之後畫面出現 ON/OFF KEY TO REPLACE SETTING,假如再按下"ON/OFF "鍵,就 會將機器改為出廠的初始值,如果不需要變更,請按" CLEAR "跳出。

|                   | TIMER                                       | TRK LOCK RMT P/S                                    |                                              |
|-------------------|---------------------------------------------|-----------------------------------------------------|----------------------------------------------|
| СН1<br>СН2<br>СН3 | Configu<br>16.Out M<br>→17.Facto<br>18.Back | ration: 17<br>Mode:Multi<br>ory Preset<br>Main Menu | OVP1<br>OCP1<br>OVP2<br>OCP2<br>OCP3<br>OCP3 |

18. Back Main Menu: 跳離 Config 的功能畫面;並儲存設定值。

|                      | MT P/S |
|----------------------|--------|
| Configuration:       | 18     |
| CH1 16.Out Mode:Mul  | ti     |
| CH2 17.Factory Pres  | et     |
| CH3 →18.Back Main Me | nu     |

(13) . (LCL) :

當作小數點之用,或是當進入 REMOTE 連線狀態之後,按下此鍵也可以恢復成 LOCAL 模式(單機操作模式)。

- (14) CLEAR(ESC): 清除數字的設定,或是跳至上一層畫面。
- (15) 電源開闢(POWER ON/OFF) 電源開闢 "■" 為 OFF, "■"為 ON, 而在開啓前請先參閱"使用前注意事項。
- (16) CH1/CH2/CH3 電源輸出端: 請依照前板規格標示,並注意其正、負端極性。
- (17) GND:

接至電源地端。請注意其電源線是否為三叉接頭,否則此孔無接地作用。

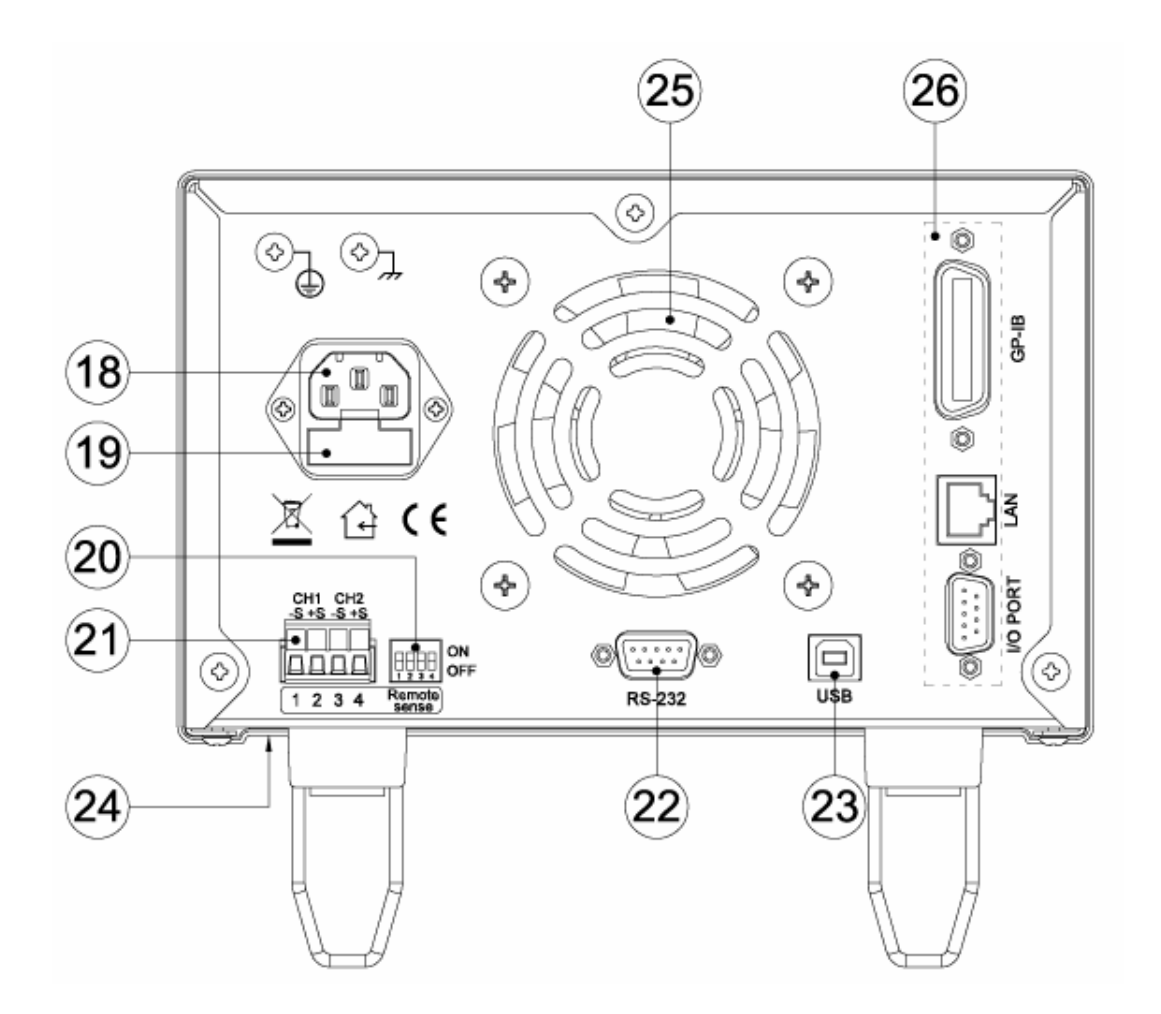

後板說明

- (18) AC 電源輸入: 電源連接用插座,適用於 115V/220V。
- (19) Fuse 保險絲: 為電源用保險絲,切換開關設為 115V 時,使用 5A 慢溶保險絲;設為 220V 時,使用 2.5A 慢溶保險絲。
- (20) Remote Sense/Local Sense 切換指撥開關:
   當切為 ON 時;為 Local Sense 狀態,也就是內部正端和+Sense 接在一起; 負端和-Sense 接在一起。切為 OFF 時;為 Remote Sense 狀態,此時搭配 ±Sense 就具有電壓補償的功能。
- (21) CH1 ±S / CH2 ± S:
  當指撥開關切為 OFF 時;為 Remote Sense 狀態,此時就具有電壓補償的功能。接線方法如下: CH1 的+Sense 和 CH1 正端接至待測物的正端; CH1 的-Sense 和負端接至待測物的負端;此時的接法可以補償線路的傳導損失。CH2 接線方式同 CH1。
- (22) RS232 傳輸介面。

- (23) USB 傳輸介面。
- (24) 115V/220V 電源切換開關:(在機器的下方偏前板位置)。
- (25) 散熱風扇: 會依照吃載電流的大小,來調整風扇的轉速,是智慧型的風扇設計。
- (26) 選購介面: 有 GPIB、LAN、I/O Port 等介面。

## 5. 簡易操作設定

### 5.1 設定電壓

按 "CH" 鍵選擇需修改那一 Channel, 共有 CH1/CH2/CH3 可供選擇 (LCD 的左半邊有\*可指示), 再按數字鍵直接輸入設定的電壓,最後按 "V"輸入,電壓設定值就會直接更改完成。

|     | TIMER      | TRK LOCK RMT P/S |              |
|-----|------------|------------------|--------------|
|     | 30V        |                  |              |
| CH1 | OFF*30.00V | 3.000A           | OVP1         |
| СН2 | OFF 10.01V | 3.000A           | OVP2<br>OCP2 |
| СНЗ | OFF 5.00V  | 3.000A           | OVP3<br>OCP3 |
|     |            |                  |              |

### 5.2 設定電流

按 "CH" 鍵選擇需修改那一 Channel ,共有 CH1/CH2/CH3 可供選擇 (LCD 的左半 邊有\*可指示),再按數字鍵直接輸入設定的電流,最後按 "A"輸入,電流設定值就會 直接更改完成。

|     | TIMER      | TRK LOCK RMT P/S |              |
|-----|------------|------------------|--------------|
|     | 3 A        |                  |              |
| CH1 | OFF*30.00V | 3.000A           | OVP1<br>OCP1 |
| CH2 | OFF 10.01V | 3.000A           | OVP2<br>OCP2 |
| СНЗ | OFF 5.00V  | 3.000A           | OVP3<br>OCP3 |
|     |            |                  |              |

### 5.3 過電壓保護 OVP

按"Config"鍵,進入 Configuration 畫面,旋轉飛梭旋鈕或是◀▶來移動游標至 3.OVP setting,按一下飛梭旋鈕之後,進入 OVP 的設定畫面。按"CH"鍵選擇那一 Channel,共有 CH1/CH2/CH3 可供選擇 (LCD 的左半邊有→可指示),按下 ON/OFF 鍵 選擇是否啓動,再直接輸入設定的電壓,記得要按下飛梭旋鈕設定値才會儲存。

## 5.4 過電流保護 OCP

按"Config"鍵,進入 Configuration 畫面,旋轉飛梭旋鈕或是◀▶來移動游標至 4.OCP setting,按一下飛梭旋鈕之後,進入 OCP 的設定畫面。按"CH"鍵選擇那一 Channel,共有 CH1/CH2/CH3 可供選擇 (LCD 的左半邊有→可指示),按下 ON/OFF 鍵 選擇是否啓動,再直接輸入設定的電流,記得要按下飛梭旋鈕設定値才會儲存。

## 5.5 電壓輸出時可由飛梭旋鈕控制

當電壓已經輸出時,可以由飛梭旋鈕來直接控制電壓的增減。步驟如下:當電壓已 經輸出時,按下◀或▶,此時游標會出現,再調整飛梭旋鈕就可以增減電壓,如要改變 Channel,只要按下"CH"鍵就可以了。此功能可以讓你即時觀看電壓的變化。

|                   | TIMER                                 | TRK LOCK RMT P/S           |                                              |
|-------------------|---------------------------------------|----------------------------|----------------------------------------------|
| СН1<br>СН2<br>СН3 | CV * 1.99V<br>OFF 10.01V<br>OFF 5.00V | 0.000A<br>3.000A<br>3.000A | OVP1<br>OCP1<br>OVP2<br>OCP2<br>OVP3<br>OCP3 |

## 6. 遠端界面通信協定及封包模式

通信協定包括MOTECH指令,SCPI指令和低錯誤的協定。

## 6.1 前言

SCPI 界面選擇使你能夠透過電腦的 IEEE-488.2 GPIB 或 RS-232 界面去操作你的 電源供應器,並允許遠端程式控制和監控。

SCPI IEEE-488.2 版本支持多組的電源控制(允許控制最多 32 組電源)。

## 6.2 參數定義

| Туре                | Valid arguments                                                           |
|---------------------|---------------------------------------------------------------------------|
| <boolean></boolean> | "ON" or 1, "OFF" or 0                                                     |
| <nr1></nr1>         | The data format <nr1> is defined in IEEE-488.2 for integers. Zero,</nr1>  |
|                     | positive and negative integer numeric values are valid data.              |
| <nrf></nrf>         | The data format <nrf> is defined in IEEE-488.2 for flexible Numeric</nrf> |
|                     | Representation. Zero, positive and negative floating point numeric        |
|                     | values are some examples of valid data.                                   |
| <string></string>   | Characters enclosed by single or double quotes                            |
| <nl></nl>           | New line, Hex code is 0x0Ah                                               |
| <rtn></rtn>         | Return, Hex code is 0x0Dh                                                 |
| <end></end>         | End or identify                                                           |

## 6.3 錯誤/事件列表

SCPI界面能夠提供一個錯誤/事件清單。這個錯誤/事件清單可以多達10個。我們可以經由 error ?指令以(先進先出)模式來讀取系統裡相關訊息。讀取的動作會清除掉錯誤/事件清單中的暫存空間中先前的資料,經由\* CLS指令來清除所有錯誤/事件清單暫存記憶

### 錯誤 敘述

| ===== |                                  |
|-------|----------------------------------|
| -000  | No error                         |
| -002  | GET not allowed                  |
| -003  | Parameter not allowed            |
| -004  | Missing parameter                |
| -005  | Command Header Error             |
| -006  | Header Separator Error           |
| -007  | Program mnemonic too long        |
| -008  | Undefined header                 |
| -009  | Header suffix out of range       |
| -010  | Numeric data error               |
| -011  | Invalid character in number      |
| -012  | Exponent too large               |
| -013  | Too many digits                  |
| -014  | Numeric data not allowed         |
| -015  | Suffix error                     |
| -016  | Invalid suffix                   |
| -017  | Suffix too long                  |
| -018  | Suffix not allowed               |
| -019  | Character data error             |
| -020  | Invalid character data           |
| -021  | Character data too long          |
| -022  | Character data not allowed       |
| -023  | String data error                |
| -024  | Invalid string data              |
| -025  | String data not allowed          |
| -026  | Block data error                 |
| -027  | Invalid block data               |
| -028  | Block data not allowed           |
| -029  | Expression error                 |
| -030  | Invalid expression               |
| -031  | Expression data not allowed      |
| -032  | Macro error                      |
| -033  | Invalid outside macro definition |
| -034  | Invalid inside macro definition  |
| -035  | Macro parameter error            |
| -036  | Execution error                  |

- -037 Invalid while in local
- -038 Settings lostdue to rtl
- -039 Trigger error
- -040 Trigger ignored
- -041 Arm ignored
- -042 Init ignored
- -043 Trigger deadlock
- -044 Arm deadlock
- -045 Parameter error
- -046 Settings conflict
- -047 Data out of range
- -048 Too much data
- -049 Illegal parameter value
- -050 Data corrupt or stale
- -051 Data questionable
- -052 Hardware error
- -053 Hardware missing
- -054 Mass storage error
- -055 Missing mass storage
- -056 Missing media
- -057 Corrupt media
- -058 Media full
- -059 Directory full
- -060 File name not found
- -082 Missing media
- -083 Corrupt media
- -084 Media full
- -085 Directory full
- -086 File name not found
- -087 File name error
- -088 Media protected
- -089 Expression Error
- -090 Math error in expression
- -091 Macro error
- -092 Macro syntax error
- -093 Macro execution error
- -094 Illegal macro label
- -095 Macro parameter error

- -096 Macro definition too long
- -097 Macro recursion error
- -098 Macro redefinition not allowed
- -099 Macro header not found
- -100 Program error
- -101 Cannot create program
- -102 Illegal program name
- -103 Illegal variable name
- -104 Program currently running
- -105 Program syntax error
- -106 Program runtime error
- -107 Device-specific error
- -108 Syntax error
- -109 Data type error
- -110 Input voltage overwrite error
- -111 Input current overwrite error

## 6.4 MOTECH LPS & PPS 系列相容的協定

| Command     | Description                           |
|-------------|---------------------------------------|
| ADDRess     | set the address of the machine        |
| BEEP        | set beep on(1) or off(0)              |
| CALi        | calibration procedure                 |
| CURR[1]     | channel 1 current setting             |
| CURR[1]?    | return channel 1 current setting      |
| CURR2       | channel 2 current setting             |
| CURR2?      | return channel 2 current setting      |
| CURR3       | channel 3 current setting             |
| CURR3?      | return channel 3 current setting      |
| CURRENT[1]  | channel 1 current setting             |
| CURRENT[1]? | return channel 1 current setting      |
| CURRENT2    | channel 2 current setting             |
| CURRENT2?   | return channel 2 current setting      |
| CURRENT3    | channel 3 current setting             |
| CURRENT3?   | return channel 3 current setting      |
| HOTKey      | set hot key function, on(1) or off(0) |

| IOUT[1][?] | channel 1 current readback                       |
|------------|--------------------------------------------------|
| IOUT2[?]   | channel 2 current readback                       |
| IOUT3[?]   | channel 3 current readback                       |
| ISET[1]    | channel 1 current setting                        |
| ISET[1][?] | return channel 1 current setting                 |
| ISET2      | channel 2 current setting                        |
| ISET2?     | return channel 2 current setting                 |
| ISET3      | channel 3 current setting                        |
| ISET3?     | return channel 3 current setting                 |
| LOCK       | set rotary and keypad lock on(1) or off(0)       |
| MODEL      | display model NO.                                |
| OCP[1]     | set channel 1 current protect to off(0) or on(1) |
| OCP2       | set channel 2 current protect to off(0) or on(1) |
| OCP3       | set channel 3 current protect to off(0) or on(1) |
| OISET[1]   | set channel 1 overcurrent protect                |
| OISET[1]?  | return channel 1 overcurrent value               |
| OISET2     | set channel 2 overcurrent protect                |
| OISET2?    | return channel 2 overcurrent value               |
| OISET3     | set channel 3 overcurrent protect                |
| OISET3?    | return channel 3 overcurrent value               |
| OUT[1]     | set channel 1 output on(1) or off(0)             |
| OUT2       | set channel 2 output on(1) or off(0)             |
| OUT3       | set channel 3 output on(1) or off(0)             |
| OVP[1]     | set channel 1 voltage protect to off(0) or on(1) |
| OVP2       | set channel 2 voltage protect to off(0) or on(1) |
| OVP3       | set channel 3 voltage protect to off(0) or on(1) |
| OVSET[1]   | set channel 1 overvoltage protect                |
| OVSET[1]?  | return channel 1 overvoltage value               |
| OVSET2     | set channel 2 overcurrent protect                |
| OVSET2?    | return channel 2 overcurrent value               |
| OVSET3     | set channel 3 overcurrent protect                |
| OVSET3?    | return channel 3 overcurrent value               |
| PARAllel   | set parallel output on(1) or off(0)              |
| SERIal     | set seial output on(1) or off(0)                 |
| STATUS?    | current NLPS working status                      |
| TRACK      | set CH2=CH1                                      |
| VERSION?   | display version NO.                              |
| VOLT[1]    | channel 1 voltage setting                        |

| VOLT[1]?    | return channel 1 voltage setting |
|-------------|----------------------------------|
| VOLT2       | channel 2 voltage setting        |
| VOLT2?      | return channel 2 voltage setting |
| VOLT3       | channel 3 voltage setting        |
| VOLT3?      | return channel 3 voltage setting |
| VOLTAGE[1]  | channel 1 voltage setting        |
| VOLTAGE[1]? | return channel 1 voltage setting |
| VOLTAGE2    | channel 2 voltage setting        |
| VOLTAGE2?   | return channel 2 voltage setting |
| VOLTAGE3    | channel 3 voltage setting        |
| VOLTAGE3?   | return channel 3 voltage setting |
| VOUT[1][?]  | channel 1 voltage readback       |
| VOUT2[?]    | channel 2 voltage readback       |
| VOUT3[?]    | channel 3 voltage readback       |
| VSET[1]     | channel 1 voltage setting        |
| VSET[1]?    | return channel 1 voltage setting |
| VSET2       | channel 2 voltage setting        |
| VSET2?      | return channel 2 voltage setting |
| VSET3       | channel 3 voltage setting        |
| VSET3?      | return channel 3 voltage setting |

### 舉例:

## Q1. 如何設定 GPIB 的位址 ?

| ADDR 10 <nl></nl>                | ==> | address is 10                              |
|----------------------------------|-----|--------------------------------------------|
| ADDRESS 5 <nl></nl>              | ==> | address is 5                               |
| ADDR 70 <nl></nl>                | ==> | address is out of maxinum value, refer to  |
|                                  |     | error code                                 |
| Q2. 如何設定蜂鳴器?                     |     |                                            |
| BEEP 1 <nl></nl>                 | ==> | triger beep to on                          |
| BEEP off <nl></nl>               | ==> | triger beep to off                         |
| Q3. 如何進入校正步驟?                    |     |                                            |
| Step 1: CONT:PWD:13579 <nl></nl> | ==> | enable password to verify                  |
| Step 2: CALI 1 <nl></nl>         | ==> | entry to calibration procedure for channel |
|                                  |     | 1                                          |
| Step 3: CALI 7.5010203 <nl></nl> | ==> | input low scale voltage parameter          |
|                                  |     |                                            |

| Step 4: CALI 23.123456 <nl></nl> | ==> | input high scale voltage parameter                         |
|----------------------------------|-----|------------------------------------------------------------|
| Step 5: CALI 0.7510203 <nl></nl> | ==> | input low scale current parameter                          |
| Step 6: CALI 2.2567890 <nl></nl> | ==> | input high scale current parameter and rember to EPROM.    |
| Q4. 如何離開校正步驟?                    |     |                                                            |
| CALI OFF <nl></nl>               |     |                                                            |
| Q5. 如何設定電壓?                      |     |                                                            |
| VSET 10 <nl></nl>                | ==> | set channel 1 voltage to 10V                               |
| VSET2 5.123 <nl></nl>            | ==> | set channel 2 voltage to 5.123V                            |
| VOLT3 3.3V <nl></nl>             | ==> | set channel 3 voltage to 3.3V                              |
| VOLTAGE1 35 <nl></nl>            | ==> | set channel 1 voltage to 35V is fail, because out of range |
| Q6. 如何讀取電壓設定值?                   |     |                                                            |
| VSET? <nl></nl>                  | ==> | return channel 1 voltage setting                           |
| VSET2? <nl></nl>                 | ==> | return channel 2 voltage setting                           |
| Q7. 如何設定電流?                      |     |                                                            |
| ISET : 1.1 <nl></nl>             | ==> | set channel 1 current to 1.1A                              |
| ISET2 : 2.1A <nl></nl>           | ==> | set channel 2 current to 2.1A                              |
| CURR3 4.3022 <nl></nl>           | ==> | set channel 3 current to 4.3022A                           |
| CURRENT1 0.250 <nl></nl>         | ==> | set channel 1 current to 250mA                             |
| Q8. 如何讀取電流設定值?                   |     |                                                            |
| ISET? <nl></nl>                  | ==> | return channel 1 current setting                           |
| ISET2? <nl></nl>                 | ==> | return channel 2 current setting                           |
| Q9. 如何讀取電壓輸出值?                   |     |                                                            |
| VOLT3? <nl></nl>                 | ==> | return channel 3 voltage output                            |
| VOLTAGE1? <nl></nl>              | ==> | return channel 1 voltage output                            |
| VOUT2?;                          | ==> | return channel 2 voltage output                            |
| VOUT;                            | ==> | return channel 1 voltage output                            |
| Q10. 如何讀取電流輸出值?                  |     |                                                            |
| CURR3? <nl></nl>                 | ==> | return channel 3 current output                            |
| CURRENT1? <nl></nl>              | ==> | return channel 1 current output                            |

| IOUT2?     | · ,   | ==> | return channel 2 current output |
|------------|-------|-----|---------------------------------|
| IOUT       | ;     | ==> | return channel 1 current output |
| Q11. 如何設定法 | 追蹤模式? |     |                                 |

| TRACK 1 <nl></nl>      | ==> | CH2 = CH1    |
|------------------------|-----|--------------|
| TRACK : ON;            | ==> | CH2 = CH1    |
| TRACK 0 <nl></nl>      | ==> | tracking off |
| TRACK OFF <nl></nl>    | ==> | tracking off |
| PARA 1;                | ==> | parallel on  |
| PARALLEL ON <nl></nl>  | ==> | parallel on  |
| PARA 0 <nl></nl>       | ==> | parallel off |
| PARALLEL OFF <nl></nl> | ==> | parallel off |

### Q13. 如何設定串聯輸出模式?

| SER: 1 <nl></nl>      | ==> | serial on  |
|-----------------------|-----|------------|
| SERIAL : ON <nl></nl> | ==> | serial on  |
| SER 0 <nl></nl>       | ==> | serial off |
| SERIAL OFF;           | ==> | serial off |

### Q14. 如何讀回校正參數?

| CAL?;           | ==> | return the calibration data |
|-----------------|-----|-----------------------------|
| CALI? <nl></nl> | ==> | return the calibration data |

### Q15. 如何鎖住按鍵及飛梭旋鈕?

| LOCK : 1;         | ==> | lock the keypad and knob |
|-------------------|-----|--------------------------|
| LOCK ON <nl></nl> | ==> | lock the keypad and knob |

### Q16. 如何讀回 GPIB 位址?

ADDR ? </br>ADDRESS ? ;

## 6.5 SCPI 相符合的資訊

SCPI 可以完全符合所有 IEEE-488.2 和 SCPI 指令(1995)規範. 其中指令都是包含在 SCPI 指令(1995 第二冊規範裡頭.

### 6.5.1 SCPI 常見指令

|                            | 命令                                     | 說明                                                                                                    |                                                                                                    |  |
|----------------------------|----------------------------------------|----------------------------------------------------------------------------------------------------|----------------------------------------------------------------------------------------------------|--|
| ===:                       | *CLS<br>*CAL?<br>*IDN?<br>*RCL<br>*RST | Clear status (include error<br>As same as CALi? comm<br>Response: <manufacture<br><firmware typ<br="">Recalls settings from mer<br/>Resets the power supply t</firmware></manufacture<br>                                                                                    | r code)<br>and,return calibration parameter<br>r>, <model>, <serial number="">,<br/>e, &amp; version&gt;<br/>mory. Memory locations from 0 to 99 are valid.<br/>to its power on state.</serial></model> |  |
|                            | *SAV<br>*WAI                           | <ol> <li>Saves defined parameters</li> <li>Saves current settings to memory. Memory locations from 0 to 99 are valid.</li> <li>Sets the device to wait until all previous commands and queries are complete before executing commands following the *WAI command.</li> </ol> |                                                                                                    |  |
| 舉例<br><b>Q1.</b>           | !:<br>如何儲存電                            | 壓/電流的設定値到記憶體                                                                                                    | 豊中?                                                                                                    |  |
| *SAV<br>SAV<br><b>02</b> . | V : 15;<br>0 <nl><br/>如何呼叫記;</nl>      | ==><br>==><br>憶體中電壓/電流的設定(                                                                                                    | save current settings to memory location 15<br>save current settings to memory location 0<br>有?                                                                                                    |  |
| *RC<br>RCL<br><b>Q3.</b>   | L:3 <nl><br/>120;<br/>如何儲存參</nl>       | ==><br>==><br>數?                                                                                                    | recall setting from memory location 3<br>the data value is invaild                                                                                                    |  |
| SAV;<br>*SAV               | ;<br>V <nl></nl>                       |                                                                                                    |                                                                                                    |  |
| Q4.                        | 軟體重置步                                  | 驟如何設定?                                                                                                    |                                                                                                    |  |
| *RST<br>RST                | Г;<br><nl></nl>                        |                                                                                                    |                                                                                                    |  |

### Q5. 如何辨認儀器的型號?

\*IDN?; IDN? <NL>

## 6.5.2 SCPI 指令副系統

| OUT[n]                                                              | on/off subsystem                                                                                                    |
|---------------------------------------------------------------------|----------------------------------------------------------------------------------------------------|
| [:STATe] <bool> <nl></nl></bool>                                    | enable/disable output action                                                                                                    |
| ALL                                                                 | multi-channel to select instruct                                                                                                    |
| TRACK <nl></nl>                                                     | enable track mode                                                                                                    |
| PARALLEL <nl></nl>                                                  | enable parallel mode                                                                                                    |
| SERIAL <nl></nl>                                                    | enable serial mode                                                                                                    |
| NORMAL <nl></nl>                                                    | resume normal mode                                                                                                    |
| STATUS                                                              | status subsystem.                                                                                                    |
| [?] <nl></nl>                                                       | read back machine status                                                                                                    |
| ERROR[?] <nl></nl>                                                  | read back machine error code                                                                                                    |
| CCP[?] <nl></nl>                                                    | read back Iset DAC value                                                                                                    |
| CVP[?] <nl></nl>                                                    | read back Vset DAC value                                                                                                    |
| MONV[?] <nl></nl>                                                   | read back Vout DAC value                                                                                                    |
| MONI[?] <nl></nl>                                                   | read back Iout DAC value                                                                                                    |
| DISPlay                                                             | display subsystem                                                                                                    |
| :[KEYpad]                                                           | simute keypad action                                                                                                    |
| :DOT                                                                | simulate key '.' ASCII code is 0x2e                                                                                                    |
| :0                                                                  | simulate key '0' ASCII code is 0x30                                                                                                    |
| ·1                                                                  | simulate key '1' ASCII code is 0x21                                                                                                    |
| .1                                                                  | Simulate Key 1 ASCII COUE IS 0X31                                                                                                    |
| :2                                                                  | simulate key '2' ASCII code is 0x31                                                                                                    |
| :2<br>:3                                                            | simulate key '2' ASCII code is 0x32<br>simulate key '2' ASCII code is 0x33                                                                                                    |
| :2<br>:3<br>:4                                                      | simulate key '2' ASCII code is 0x31<br>simulate key '2' ASCII code is 0x32<br>simulate key '2' ASCII code is 0x33<br>simulate key '2' ASCII code is 0x34                                                                                                    |
| :2<br>:3<br>:4<br>:5                                                | simulate key '2' ASCII code is 0x31<br>simulate key '2' ASCII code is 0x32<br>simulate key '2' ASCII code is 0x33<br>simulate key '2' ASCII code is 0x34<br>simulate key '2' ASCII code is 0x35                                                                                                    |
| :2<br>:3<br>:4<br>:5<br>:6                                          | simulate key '2' ASCII code is 0x31<br>simulate key '2' ASCII code is 0x32<br>simulate key '2' ASCII code is 0x33<br>simulate key '2' ASCII code is 0x34<br>simulate key '2' ASCII code is 0x35<br>simulate key '2' ASCII code is 0x36                                                                                                    |
| :2<br>:3<br>:4<br>:5<br>:6<br>:7                                    | simulate key '2' ASCII code is 0x31<br>simulate key '2' ASCII code is 0x32<br>simulate key '2' ASCII code is 0x33<br>simulate key '2' ASCII code is 0x34<br>simulate key '2' ASCII code is 0x35<br>simulate key '2' ASCII code is 0x36<br>simulate key '2' ASCII code is 0x37                                                                                                    |
| :2<br>:3<br>:4<br>:5<br>:6<br>:7<br>:8                              | simulate key '2' ASCII code is 0x31<br>simulate key '2' ASCII code is 0x32<br>simulate key '2' ASCII code is 0x33<br>simulate key '2' ASCII code is 0x34<br>simulate key '2' ASCII code is 0x35<br>simulate key '2' ASCII code is 0x36<br>simulate key '2' ASCII code is 0x37<br>simulate key '2' ASCII code is 0x38                                                                                                    |
| :2<br>:3<br>:4<br>:5<br>:6<br>:7<br>:8<br>:9                        | simulate key '2' ASCII code is 0x31<br>simulate key '2' ASCII code is 0x32<br>simulate key '2' ASCII code is 0x33<br>simulate key '2' ASCII code is 0x34<br>simulate key '2' ASCII code is 0x36<br>simulate key '2' ASCII code is 0x37<br>simulate key '2' ASCII code is 0x38<br>simulate key '2' ASCII code is 0x39                                                                                                    |
| :2<br>:3<br>:4<br>:5<br>:6<br>:7<br>:8<br>:9<br>:VOLT               | simulate key '2' ASCII code is 0x31<br>simulate key '2' ASCII code is 0x32<br>simulate key '2' ASCII code is 0x33<br>simulate key '2' ASCII code is 0x34<br>simulate key '2' ASCII code is 0x36<br>simulate key '2' ASCII code is 0x37<br>simulate key '2' ASCII code is 0x38<br>simulate key '2' ASCII code is 0x38<br>simulate key '2' ASCII code is 0x39<br>simulate key '2' ASCII code is 0x39                      |
| :2<br>:3<br>:4<br>:5<br>:6<br>:7<br>:8<br>:9<br>:VOLT<br>:V         | simulate key '2' ASCII code is 0x31<br>simulate key '2' ASCII code is 0x32<br>simulate key '2' ASCII code is 0x33<br>simulate key '2' ASCII code is 0x35<br>simulate key '2' ASCII code is 0x36<br>simulate key '2' ASCII code is 0x37<br>simulate key '2' ASCII code is 0x38<br>simulate key '2' ASCII code is 0x38<br>simulate key '2' ASCII code is 0x39<br>simulate key 'V'<br>simulate key 'V'                     |
| :2<br>:3<br>:4<br>:5<br>:6<br>:7<br>:8<br>:9<br>:VOLT<br>:V<br>:AMP | simulate key '2' ASCII code is 0x31<br>simulate key '2' ASCII code is 0x32<br>simulate key '2' ASCII code is 0x33<br>simulate key '2' ASCII code is 0x35<br>simulate key '2' ASCII code is 0x36<br>simulate key '2' ASCII code is 0x37<br>simulate key '2' ASCII code is 0x37<br>simulate key '2' ASCII code is 0x38<br>simulate key '2' ASCII code is 0x39<br>simulate key 'V'<br>simulate key 'V'<br>simulate key 'V' |

| :OUTput              | simulate ON/OFF key action                |
|----------------------|-------------------------------------------|
| :Channel             | simulate CH select                        |
| :LEFT                | currsor shift left                        |
| :RIGHT               | currsor shift right                       |
| :MEMory              | into memory item                          |
| :CLEAR               | simulate CLEAR key                        |
| :ESC                 | simulate CLEAR key                        |
| :CLR                 | simulate CLEAR key                        |
| :ENTer               | simulate enter key                        |
| :MULTI               | simulate double key                       |
| :1                   | into calibration mode for channel 1       |
| :2                   | into calibration mode for channel 2       |
| :3                   | into calibration mode for channel 3       |
| :CLEAR               | unlock key or pause timer action          |
| :ESC                 | unlock key or pause timer action          |
| :CLR                 | unlock key or pause timer action          |
| :DISPlay             | switch V,A/W,OHM select                   |
| :CONFIG              | into config iotem                         |
| :KNOB                | simute knob action                        |
| :LEFT                | simulate knob turns left                  |
| :RIGHT               | simulate knob truns right                 |
| PROGram              | program subsystem                         |
| :ON/OFF <nl></nl>    | enables/disables program action           |
| [:n] <nl></nl>       | select [n] page program number, n         |
|                      | range from $0 \sim 99$                    |
| :VSET[n]             | volt setting for channel n                |
| [:level] <nl></nl>   | voltage level                             |
| :ISET[n]             | current setting for channel n             |
| [:level] <nl></nl>   | current level                             |
| :TIMER               | setting timer for standard                |
| :hh:mm:ss <nl></nl>  | unit is second                            |
| :FASTimer            | setting timer for fast action             |
| [:level] <nl></nl>   | unit is mini second, range from 4~65535ms |
| :NEXT                | next step                                 |
| :END <nl></nl>       | end program to running.                   |
| :NEXT <nl></nl>      | next page                                 |
| :JUMP:PAGE <nl></nl> | jump to page n; n from $0 \sim 99$        |

| :? <nl></nl>         | Respone program n parameter                        |
|----------------------|----------------------------------------------------|
| :TIMER? <nl></nl>    | Respone current timer parameter                    |
| :SAVe <nl></nl>      | save programmable $0 \sim \text{programmable } 99$ |
|                      | value                                              |
| TIMer                | timer subsystem                                    |
| :ON/OFF <nl></nl>    | enables/disables timer action                      |
| :hh:mm:ss <nl></nl>  | setting timer                                      |
| :TIMER? <nl></nl>    | Respone current timer parameter                    |
| :PAUSE <nl></nl>     |                                                    |
| :? <nl></nl>         | Respone timer parameter                            |
| MEMory               | memory subsystem                                   |
| [:n] <nl></nl>       | select [n] page memory number, n range from        |
|                      | 0~99                                               |
| :VSET[n]             | volt setting for channel n                         |
| [:level] <nl></nl>   | voltage level                                      |
| :ISET[n]             | current setting for channel n                      |
| [:level] <nl></nl>   | current level                                      |
| :READread eprom data |                                                    |
| :ROM <nl></nl>       | read ROM data                                      |
| :[n] <nl></nl>       | read eprom page number, from $0 \sim 15$           |
| :?                   | read back memory parameter                         |
| :CALibration         |                                                    |
| :? <nl></nl>         | read back calibration parameter                    |
| :SAVE                | save calibration parameter                         |
| :V1                  | voltage low level parameter                        |
| [:level] <nl></nl>   |                                                    |
| :V2                  | voltage high level parameter                       |
| [:level] <nl></nl>   |                                                    |
| :I1                  | current low level parameter                        |
| [:level] <nl></nl>   |                                                    |
| :I2                  | current high level parameter                       |
| [:level] <nl></nl>   |                                                    |
| :CCV1                | read back voltage low level DAC parameter          |
| [:level] <nl></nl>   |                                                    |
| :CCV2                | read back voltage high level DAC parameter         |
| [:level] <nl></nl>   |                                                    |
| :CCI1                | read back current low level DAC parameter          |

| [:level] <nl></nl>               |                                               |
|----------------------------------|-----------------------------------------------|
| :CCI2                            | read back current high level DAC parameter    |
| [:level] <nl></nl>               |                                               |
| :SERial? <nl></nl>               | read back serial number                       |
| :PWD                             | password to setting                           |
| :PASSword                        | :                                             |
| : <string> <nl></nl></string>    | the string must less 15 charster              |
| :PWD? <nl></nl>                  | return password number                        |
| :PASSword? <nl></nl>             | :                                             |
| :CHIP? <nl></nl>                 | return the can programmable CHIP type         |
| :SAVE <nl></nl>                  | restore special parameter                     |
| CONTrol                          | control subsystem                             |
| :OEM                             | enables/disables OEM type                     |
| [:state] <bool> <nl></nl></bool> |                                               |
| :ISP                             | enables/disables ISP flag                     |
| [:state] <bool> <nl></nl></bool> |                                               |
| :FASTREQ                         | enables/disables fast output mode             |
| [:state] <bool> <nl></nl></bool> |                                               |
| :HOTKey                          | enables/disables hotkey mode                  |
| [:state] <bool> <nl></nl></bool> |                                               |
| :LOCKenables/disables keypad and | d rotary lock                                 |
| [:state] <bool> <nl></nl></bool> |                                               |
| :MONItor                         | enables/disables monitore to send "status" &  |
|                                  | V/I message                                   |
| [:state] <bool> <nl></nl></bool> |                                               |
| :BAUD                            | select baud rate:                             |
| [:level] <nl></nl>               | 38400,19200,9600,4800,2400,1200               |
| :COMMunication                   | communication kind to select                  |
| :[MODE] <nl></nl>                | [MODE] is                                     |
|                                  | "USB","RS232","ETHNET","GPIB"                 |
| :? <nl></nl>                     | respone MODE data                             |
| :DHCPselect DHCP command         |                                               |
| [:state] <bool> <nl></nl></bool> | enables/disables DHCP mode                    |
| :xx.xx.xx.xx <nl></nl>           | setting DHCP address(the value is hexdecimal) |
| :? <nl></nl>                     | respone DHCP data address(the value is        |
|                                  | hexdecimal)                                   |
| :IP                              | select IP command                             |

| :xx.xx.xx.xx <nl></nl>           | setting IP address(the value is hexdecimal)     |  |  |
|----------------------------------|-------------------------------------------------|--|--|
| :? <nl></nl>                     | respone IP data address(the value is            |  |  |
|                                  | hexdecimal)                                     |  |  |
| :MAC                             |                                                 |  |  |
| :xxxxxx <nl></nl>                | setting MAC address(the value is hexdecimal)    |  |  |
| :? <nl></nl>                     | respone MAC data address(the value is           |  |  |
|                                  | hexdecimal)                                     |  |  |
| :Channel                         | select channel                                  |  |  |
| [:level] <nl></nl>               | channel number                                  |  |  |
| :MINUSREQ                        | enables/disables minus sign to display, default |  |  |
|                                  | is disable                                      |  |  |
| [:state] <bool> <nl></nl></bool> |                                                 |  |  |
| :ADDRess                         | setting address                                 |  |  |
| [:level] <nl></nl>               | address number                                  |  |  |
| :? <nl></nl>                     | return address number                           |  |  |
| :DEFault <nl></nl>               | resume factory preset                           |  |  |
| :DAC                             |                                                 |  |  |
| :VSET[n]                         | direct DAC to output for channel n              |  |  |
| [:level] <nl></nl>               | voltage DAC count                               |  |  |
| :ISET[n]                         | direct DAC to output for channel n              |  |  |
| [:level] <nl></nl>               | current DAC count                               |  |  |
| :PWD                             | password to test and verify                     |  |  |
| :PASSword                        | :                                               |  |  |
| : <string><nl></nl></string>     | the string must less 30 charster                |  |  |
| MEASure                          | measure subsystem                               |  |  |
| [:n]                             | setting to channel number                       |  |  |
| :CURRent[n]? <nl></nl>           | Return the floating point value of the DC       |  |  |
|                                  | output current in amps.                         |  |  |
| :VOLTage[n]? <nl></nl>           | Return the floating point value of the DC       |  |  |
|                                  | output voltage in volts.                        |  |  |
| :POWer[n]? <nl></nl>             | Return DC output power in watts.                |  |  |
| :RESistance[n]? <nl></nl>        | Return DC output impedance in ohms.             |  |  |
| [SOURce]                         | source subsystem                                |  |  |
| [:n]                             | setting to channel number                       |  |  |
| :CURRent[n]                      | Sets the floating point value of the DC output  |  |  |
|                                  | current in amps.                                |  |  |
| [:level] <nl></nl>               | current level output                            |  |  |

| :PROTection                      | over current protection                        |
|----------------------------------|------------------------------------------------|
| [:level] <nl></nl>               | Sets the over current protection trip point in |
|                                  | amps.                                          |
| :? <nl></nl>                     | Return over current value                      |
| :TRIGger                         | trigger current protection                     |
| [:state] <bool> <nl></nl></bool> | enables/disables current                       |
|                                  | protection action                              |
| :VOLTage[n]                      | Sets the floating point value of the DC output |
|                                  | voltage in volts.                              |
| [:level] <nl></nl>               | voltage level output                           |
| :PROTection                      | over voltage protection                        |
| [:level] <nl></nl>               | sets the over voltage protection trip point in |
|                                  | volts.                                         |
| :? <nl></nl>                     | Return over voltage value                      |
| :TRIGger                         | trigger voltage protection                     |
| [:state] <bool> <nl></nl></bool> | enables/disables voltage protection action     |
|                                  |                                                |

#### 舉例:

Q22. 如何設定追蹤模式? OUT:TRACK <NL>

Q23. 如何設定串聯輸出模式?

OUT : SER <NL>

OUT SERIAL ;

Q24. 如何設定並聯輸出模式?

OUT : PARA <NL>

OUT PARALLEL;

#### Q25. 如何設定一般輸出模式?

OUT:NORM ;

OUT NORMAL <NL>

Q26. 如何讀回機器本身的狀態?

STATUS? <NL>

Q27. 如何讀回機器本身的錯誤碼?

| STAT ERR ;                    |     |                                       |
|-------------------------------|-----|---------------------------------------|
| STATUS ERR? <nl></nl>         |     |                                       |
| STATUS : ERROR <nl></nl>      |     |                                       |
| STAT? : ERROR? ;              |     |                                       |
| Q28. 如何模擬按鍵?                  |     |                                       |
| *RCL: 3 <nl></nl>             | ==> | recall setting from memory location 3 |
| RCL 120;                      | ==> | the data value is invaild             |
| DISPLAY 0 <nl></nl>           | ==> | simulate keypad '0'                   |
| DISP 5 <nl></nl>              | ==> | simulate keypad '5'                   |
| DISPLAY VOLT <nl></nl>        | ==> | simulate keypad "VOLT"                |
| DISPLAY : V <nl></nl>         | ==> | simulate keypad "VOLT"                |
| DISP A <nl></nl>              | ==> | simulate keypad "AMP"                 |
| DISPLAY OUTPUT <nl></nl>      | ==> | simulate keypad "ON/OFF"              |
| DISP CHANNEL <nl></nl>        | ==> | simulate keypad "CH"                  |
| DISPLAY : LEFT <nl></nl>      | ==> | simulate keypad "< "                  |
| DISP RIGHT <nl></nl>          | ==> | simulate keypad " >"                  |
| DISPLAY : MEMORY <nl></nl>    | ==> | simulate keypad 'M'                   |
| DISPLAY MEM <nl></nl>         | ==> | simulate keypad 'M'                   |
| DISP CLEAR <nl></nl>          | ==> | simulate keypad "CLEAR"               |
| Q29. 如何模擬雙按鍵?                 |     |                                       |
| DISPLAY MULTI 1 <nl></nl>     | ==> | simulate keypad "ENTER" & "1"         |
| DISPLAY : MULTI : 2 <nl></nl> | ==> | simulate keypad "ENTER" & "2"         |
| DISP : MULTI ESC ;            | ==> | simulate keypad "ENTER" &             |
| Q30. 如何模擬飛梭旋鈕?                |     |                                       |
| DISPLAY : KNOB LEFT <nl></nl> | ==> | simulate rotary left scroll           |
| DISP : KNOB : RIGHT <nl></nl> | ==> | simulate rotary right scroll          |
| Q31. 如何讀回設定電壓的 DAC 值?         |     |                                       |
| STATUS : CVP <nl></nl>        | ==> | read CVP DAC value                    |
| STATUS CVP? ;                 | ==> | read CVP DAC value                    |
| Q32. 如何讀回設定電流的 DAC 值?         |     |                                       |
| STATUS CCP;                   | ==> | read CCP DAC value                    |
| STATUS : CCP? <nl></nl>       | ==> | read CCP DAC value                    |

| Q33. 如何讀回電壓的 DAC 值?               |     |                                                   |
|-----------------------------------|-----|---------------------------------------------------|
| STATUS : MONV ;                   | ==> | read MONV DAC value                               |
| STATUS MONV? <nl></nl>            | ==> | read MONV DAC value                               |
| Q34. 如何讀回電流的 DAC 值?               |     |                                                   |
| STATUS MONI <nl></nl>             | ==> | read MONI DAC value                               |
| STATUS : MONI? ;                  | ==> | read MONI DAC value                               |
| Q35. 如何設定三個通道同時輸出?                |     |                                                   |
| OUT ALL 1 <nl></nl>               | ==> | tri-channel output is ON                          |
| OUT:ALL:OFF ;                     | ==> | tri-channel output is OFF                         |
| Q36. 如何設定計時器?                     |     |                                                   |
| TIMER 00:10:00 <nl></nl>          | ==> | setting timer 10 minute to stop                   |
| TIM: 99:59:59 ;                   | ==> | setting timer 99 hour 59 minute 59 second to stop |
| Q37. 如何啓動計時器?                     |     |                                                   |
| TIMER ON ;<br>TIM : ON <nl></nl>  |     |                                                   |
| Q38. 如何關閉計時器?                     |     |                                                   |
| TIMER OFF <nl></nl>               |     |                                                   |
| TIM: OFF ;                        |     |                                                   |
| Q39. 如何讀取計時器參數?                   |     |                                                   |
| TIMER ? <nl></nl>                 |     |                                                   |
| TIM: ? ;                          |     |                                                   |
| Q40. 如何設定程式?                      |     |                                                   |
| step 1: PROG : 10 <nl></nl>       | ==> | select page number is 10,page number              |
|                                   |     | from 0 ~ 99.                                      |
| step 2: PROG:VSET1:16V <nl></nl>  | ==> | sets channel 1 voltage is 16v.                    |
| step 3: PROG:VSET2:25V <nl></nl>  | ==> | sets channel 2 voltage is 25v.                    |
| step 4: PROG:VSET3:3.3V <nl></nl> | ==> | sets channel 3 voltage is 3.3v.                   |
| step 5: PROG:ISET1:1A <nl></nl>   | ==> | sets channel 1 current is 1a.                     |
| step 6: PROG:ISET2:2A <nl></nl>   | ==> | sets channel 2 current is 2a.                     |

step 2: MEM:? <NL>

| step 7: PROG:ISET3:3.3A <nl><br/>step 8: PROG:TIMER:00:05:00<nl><br/>step 9: PROG:NEXT:NEXT <nl><br/>:<br/>:</nl></nl></nl> | =><br>=><br>=>                                                                                                    | sets channel 3 current is 3.3a.<br>sets run-time is 5 minute.<br>select next status is next page |
|----------------------------------------------------------------------------------------------------|----------------------------------------------------------------------------------------------------|--------------------------------------------------------------------------------------------------|
| Q41. 如何儲存程式?                                                                                                    |                                                                                                    |                                                                                                  |
| PROGRAM : SAV <nl><br/>PROG SAVE ;</nl>                                                                                     |                                                                                                    |                                                                                                  |
| Q42. 如何開始程式?                                                                                                    |                                                                                                    |                                                                                                  |
| PROG : 10 ;                                                                                                    | ==>                                                                                                    | select page number is 10, page number from $0 \sim 99$ .                                         |
| PROGRAM : ON <nl></nl>                                                                                                    | ==>                                                                                                    | program is on, from page 10 to running                                                           |
| Q43. 如何關閉程式?                                                                                                    |                                                                                                    |                                                                                                  |
| PROG OFF ;                                                                                                    |                                                                                                    |                                                                                                  |
| Q44. 如何讀取程式參數?                                                                                                    |                                                                                                    |                                                                                                  |
| PROGRAM : ? <nl><br/>PROGRAM : TIMER? ;</nl>                                                                                | ==><br>==>                                                                                                    | Return program parameter<br>Return timer parameter                                               |
| Q45. 如何設定記憶體?                                                                                                    |                                                                                                    |                                                                                                  |
| step 1: MEM:1 <nl><br/>step 2: MEM:VSET:1.5 <nl><br/>step 3: MEM:ISET3:5 <nl><br/>:<br/>:</nl></nl></nl>                    | $ \stackrel{>}{\Rightarrow} \\ \stackrel{>}{\Rightarrow} \\ \stackrel{>}{\Rightarrow} \\ \stackrel{>}{\Rightarrow} \\ \stackrel{>}{\Rightarrow} \\ \stackrel{>}{\Rightarrow} \\ \stackrel{=}{\Rightarrow} \\ \stackrel{=}{\Rightarrow} \\\stackrel{=}{\Rightarrow} \\ \stackrel{=}{\Rightarrow} \\ \stackrel{=}{\Rightarrow} \\ \stackrel{=}{\Rightarrow} \\ \stackrel{=}{\Rightarrow} \\ \stackrel{=}{\Rightarrow} \\ \stackrel{=}{\Rightarrow} \\\stackrel{=}{\Rightarrow} \\ \stackrel{=}{\Rightarrow} \\ \stackrel{=}{\Rightarrow} \\\stackrel{=}{\Rightarrow} \\\stackrel{=}{\Rightarrow} $ | select memory number is 1<br>sets channel 1 voltage is 1.5 V.<br>sets channel 3 current is 5 A.  |
| Q46. 如何讀取 EPROM 資料?                                                                                                    |                                                                                                    |                                                                                                  |
| MEM : READ : 3 <nl><br/>MEMORY READ 16 <nl></nl></nl>                                                                       | ===><br>===>                                                                                                    | read eprom page 3 data<br>the command is avalid,page lessthan 16                                 |
| Q47. 如何讀取記憶體參數?                                                                                                    |                                                                                                    |                                                                                                  |
| step 1: MEM:2 <nl></nl>                                                                                                    | ==>                                                                                                    | select memory number is 2                                                                        |

### Q48. 如何讀取校正參數?

| CONT:PWD:13579 <nl><br/>MEM:CALIBRATION:? <nl><br/>MEMORY:CAL:? <nl></nl></nl></nl>                                                                                                    | =>                                                                                                    | enable password to verify                                                                                                    |
|----------------------------------------------------------------------------------------------------|----------------------------------------------------------------------------------------------------|----------------------------------------------------------------------------------------------------|
| Q49. 如何設定校正參數?                                                                                                    |                                                                                                    |                                                                                                    |
| step 1: CONT:PWD:13579 <nl><br/>step 2: CONT:CH:1 <nl><br/>step 3: MEM:CAL:V1:???? <nl><br/>step 4: MEM:CAL:CCV1:???? <nl><br/>step 5: MEM:CAL:V2:???? <nl><br/>step 6: MEM:CAL:CCV2:???? <nl><br/>step 7: MEM:CAL:I1:???? <nl><br/>step 8: MEM:CAL:CCI1:???? <nl><br/>step 9: MEM:CAL:I2:???? <nl><br/>step 10: MEM:CAL:CCI2:???? <nl></nl></nl></nl></nl></nl></nl></nl></nl></nl></nl> |                                                                                                    | enable password to verify 2<br>select channel 1.<br>sets voltage low level parameter<br>sets read back voltage low level DAC<br>parameter<br>sets voltage high level parameter<br>sets read back voltage high level DAC<br>parameter<br>sets current low level parameter<br>sets read back current low level DAC<br>parameter<br>sets current high level parameter<br>sets read back current high level DAC<br>parameter<br>sets read back current high level DAC |
| :                                                                                                    |                                                                                                    |                                                                                                    |
| :<br>CONT:CH:3 <nl><br/>:<br/>MEM:CAL:SAVE <nl></nl></nl>                                                                                                    | ==>                                                                                                    | select channel 3.                                                                                                    |
| Q50. 如何讀取機器編號?                                                                                                    |                                                                                                    |                                                                                                    |
| MEM:SERIAL:? <nl><br/>MEMORY SER ? <nl></nl></nl>                                                                                                    |                                                                                                    |                                                                                                    |
| Q51. 如何改變傳輸速率?                                                                                                    |                                                                                                    |                                                                                                    |
| CONT:BAUD:19200 <nl><br/>CONTROL BAUD 9600 <nl><br/>CONTROL BAUD:2400 <nl><br/>CONT:BAUD 4800 <nl></nl></nl></nl></nl>                                                                                                    | $ \stackrel{>}{\Rightarrow} \\ \stackrel{>}{\Rightarrow} \\ \stackrel{\rightarrow}{\Rightarrow} \\ \stackrel{\rightarrow}{\Rightarrow} \\ \rightarrow$ | modify baud is 19200<br>modify baud is 9600<br>modify baud is 2400<br>modify baud is 4800                                                                                                    |

### Q52. 如何選擇傳輸介面?

| CONT:COMM:RS232 <nl><br/>CONT COMMUNICATION:USB <nl></nl></nl> | ==><br>==> | modify communication port is RS-232<br>modify communication port is USB |
|----------------------------------------------------------------|------------|-------------------------------------------------------------------------|
| CONTROL:COMM RS232 <nl></nl>                                   | ==>        | modify communication port is RS-232                                     |
| Q53. 如何修改機器位址(address)?                                        |            |                                                                         |
| CONTROL:ADDR:23 <nl></nl>                                      | ==>        | modify id is 23                                                         |
| CONT:ADDRESS 09 <nl></nl>                                      | ==>        | modify id is 9                                                          |
| CONT ADDR:00 <nl></nl>                                         | ==>        | modify id is 0                                                          |
| Q54. 如何檢查密碼?                                                   |            |                                                                         |
| CONT:PASSWORD:13579 <nl></nl>                                  | ==>        | enable password to verify                                               |
| CONTROL:PWD:23 <nl></nl>                                       | ==>        | check the password                                                      |
| Q55. 如何進入或是離開監控模式?                                             |            |                                                                         |
| CONT:MONITOR:ON <nl></nl>                                      | ==>        | entry monitor mode                                                      |
| CONTROL MONI ON <nl></nl>                                      | ==>        | exit monitor mode                                                       |
| Q56. 如何改變通道?                                                   |            |                                                                         |
| CONT:CHANNEL:1 <nl></nl>                                       | ==>        | change channel number is 1                                              |
| CONT CH 0 <nl></nl>                                            | ==>        | change channel number is 1                                              |
| CONTROL CH:2 <nl></nl>                                         | ==>        | change channel number is 2                                              |
| Q57. 如何進入或是離開閉鎖模式?                                             |            |                                                                         |
| CONT:LOCK:ON <nl></nl>                                         | ==>        | entry lock mode                                                         |
| CONTROL:LOCK OFF <nl></nl>                                     | ==>        | exit lock mode                                                          |
| Q58. 如何進入或是離開快捷鍵模式?                                            |            |                                                                         |
| CONT:HOTK:ON <nl></nl>                                         | ==>        | entry hotkey mode                                                       |
| CONTROL HOTKEY OFF <nl></nl>                                   | ==>        | exit hotkey mode                                                        |
| Q59. 如何顯示負號?                                                   |            |                                                                         |
| CONT:MINUSREQ:ON <nl></nl>                                     | ==>        | enable minus flag is on                                                 |
| CONTROL MINUSREQ OFF <nl></nl>                                 | ==>        | normal LCD display                                                      |
| Q60. 如何改變 D/A 來直接輸出?                                           |            |                                                                         |
| CONTROL DAC:VSET1:1000 <nl></nl>                               | ==>        | define vset1 DAC count is 1000                                          |
| CONT:DAC:VSET3:60000 <nl></nl>                                 | ==>        | define vset3 DAC count is 60000                                         |
| CONT DAC ISET2 5000 <nl></nl>                                  | ==>        | define iset2 DAC count is 5000                                          |

### Q61. 如何量測電流?

| MEASURE CURR1? <nl></nl>  | ==> | read back current 1 result |
|---------------------------|-----|----------------------------|
| MEAS:CURRENT3? <nl></nl>  | ==> | read back current 3 result |
| MEAS:2:CURRENT? <nl></nl> | ==> | read back current 2 result |
| MEAS 3 CURR? <nl></nl>    | ==> | read back current 3 result |
| MEAS:CURR3? <nl></nl>     | ==> | read back current 3 result |
| CURR1? <nl></nl>          | ==> | read back current 1 result |
| CURRENT2? <nl></nl>       | ==> | read back current 2 result |
| IOUT1? <nl></nl>          | ==> | read back current 1 result |
| IOUT2 <nl></nl>           | ==> | read back current 2 result |

### Q62. 如何量測電壓?

| MEASURE VOLT1? <nl></nl>  | ==> | read back voltage 1 result |
|---------------------------|-----|----------------------------|
| MEAS:VOLTAGE3? <nl></nl>  | ==> | read back voltage 3 result |
| MEAS:2:VOLTAGE? <nl></nl> | ==> | read back voltage 2 result |
| MEAS 3 VOLT? <nl></nl>    | ==> | read back voltage 3 result |
| MEAS:VOLT3? <nl></nl>     | ==> | read back voltage 3 result |
| VOLT1? <nl></nl>          | ==> | read back voltage 1 result |
| VOLTAGE2? <nl></nl>       | ==> | read back voltage 2 result |
| VOUT1? <nl></nl>          | ==> | read back voltage 1 result |
| VOUT2 <nl></nl>           | ==> | read back voltage 2 result |

### Q63. 如何量測功率?

| MEASURE POW1? <nl></nl> | ==> | read back power 1 result |
|-------------------------|-----|--------------------------|
| MEAS:POWER3? <nl></nl>  | ==> | read back power 3 result |
| EAS:2:POWER? <nl></nl>  | ==> | read back power 2 result |
| MEAS 3 POW? <nl></nl>   | ==> | read back power 3 result |
| MEAS:POW3? <nl></nl>    | ==> | read back power 3 result |
|                         |     |                          |

### Q64. 如何量測阻抗?

| MEASURE RES1? <nl></nl>      | ==> | read back resistance 1 result |
|------------------------------|-----|-------------------------------|
| MEAS:RESISTANCE3? <nl></nl>  | ==> | read back resistance 3 result |
| MEAS:2:RESISTANCE? <nl></nl> | ==> | read back resistance 2 result |
| MEAS:3:RES? <nl></nl>        | ==> | read back resistance 3 result |
| MEAS:RES3? <nl></nl>         | ==> | read back resistance 3 result |

### Q65. 如何定義電壓輸出?

SOUR:VOLTAGE2:12 <NL> sets voltage is 12V for channel 2. ==> SOURCE VOLT1 30 <NL> sets voltage is 30V for channel 1. ==> SOUR:1:VOLT:23 <NL> sets voltage is 23V for channel 1. ==> VOLT3:10 <NL> ==> sets voltage is 10V for channel 3. VOLTAGE3:5 <NL> ==> sets voltage is 5V for channel 3. VSET2:15 <NL> sets voltage is 15V for channel 2. ==>

Q66. 如何定義電流輸出?

| SOUR:CURRENT2:1 <nl></nl> | ==> | sets current is 1A for channel 2.  |
|---------------------------|-----|------------------------------------|
| SOURCE CURR1 3 <nl></nl>  | ==> | sets current is 3A for channel 1.  |
| SOUR:2:CURR:2 <nl></nl>   | ==> | sets current is 2A for channel 2.  |
| CURR3:1.2 <nl></nl>       | ==> | sets current is 1.2A for channel 3 |
| CURRENT3:5 <nl></nl>      | ==> | sets current is 5A for channel 3.  |
| ISET2:1.5 <nl></nl>       | ==> | sets current is 1.5A for channel 2 |

### Q67. 如何定義過電壓保護?

| SOUR:VOLTAGE3:PROT:12 <nl></nl>    | ==> | sets over voltage is 12V for channel 3. |
|------------------------------------|-----|-----------------------------------------|
| SOURCE VOLT1:PROT 30 <nl></nl>     | ==> | sets over voltage is 30V for channel 1. |
| SOUR:VOLT2 PROTECTION:10 <nl></nl> | ==> | sets over voltage is 10V for channel 2. |
| SOUR:3 VOLT PROTECTION:5 <nl></nl> | ==> | sets over voltage is 5V for channel 3.  |
| VOLTAGE3:PROT: 7 <nl></nl>         | ==> | sets over voltage is 7V for channel 3.  |
| VOLT2:PROT 18 <nl></nl>            | ==> | sets over voltage is 18V for channel 2. |
| VOLT1 PROTECTION:27 <nl></nl>      | ==> | sets over voltage is 27V for channel 1. |
| VOLT PROTECTION 25 <nl></nl>       | ==> | sets over voltage is 25V for channel 1. |
| OVSET2:19 <nl></nl>                | ==> | sets over voltage is 19V for channel 2. |

### Q68. 如何定義過電流保護?

SOUR:CURRENT3:PROT:1.2 <NL> SOURCE CURR1:PROT 3 <NL> SOUR:CURR2 PROTECTION:2<NL> SOUR:3 CURR PROTECTION:5<NL> CURRENT3:PROT: 2.7 <NL> CURR2:PROT 1.8 <NL> CURR1 PROTECTION:2.7 <NL> CURR PROTECTION 2.5 <NL> OISET2 1.9 <NL>

sets over current is 1.2A for channel 3. ==> sets over current is 3A for channel 1. ==> sets over current is 2A for channel 2. ==> sets over current is 5A for channel 3. ==> sets over current is 2.7A for channel 3. ==> sets over current is 1.8A for channel 2. ==> sets over current is 2.7A for channel 1. ==> sets over current is 2.5A for channel 1. ==> sets over current is 1.9A for channel 2. ==>

Q69. 如何讀取過電壓保護參數?

| SOUR:VOLTAGE3:PROT:? <nl></nl>                                                                                                    | ==>                                                                                                    | return | over vol      | ltage fo | or chann | nel 3. |         |
|----------------------------------------------------------------------------------------------------|----------------------------------------------------------------------------------------------------|--------|---------------|----------|----------|--------|---------|
| SOURCE VOLT1:PROT ? <nl></nl>                                                                                                    | ==>                                                                                                    | return | over vol      | ltage fo | or chann | el 1.  |         |
| SOUR:VOLT2 PROTECTION:? <nl></nl>                                                                                                    | ==>                                                                                                    | return | over vol      | ltage fo | or chann | nel 2. |         |
| SOUR:3 VOLT PROTECTION:? <nl></nl>                                                                                                    | ==>                                                                                                    | return | over vol      | ltage fo | or chann | el 3.  |         |
| VOLTAGE3:PROT:? <nl></nl>                                                                                                    | ==>                                                                                                    | return | over vol      | ltage fo | or chann | nel 3. |         |
| VOLT2:PROT ? <nl></nl>                                                                                                    | ==>                                                                                                    | return | over vol      | ltage fo | or chann | nel 2. |         |
| VOLT1 PROTECTION:? <nl></nl>                                                                                                    | ==>                                                                                                    | return | over vol      | ltage fo | or chann | el 1.  |         |
| VOLT PROTECTION ? <nl></nl>                                                                                                    | ==>                                                                                                    | return | over vol      | ltage fo | or chann | nel 1. |         |
| OVSET2? <nl></nl>                                                                                                    | ==>                                                                                                    | return | over vol      | ltage fo | or chann | el 2.  |         |
| Q70. 如何讀取過電流保護參數?                                                                                                    |                                                                                                    |        |               |          |          |        |         |
| SOUR:CURRENT3:PROT:? <nl></nl>                                                                                                    | ==>                                                                                                    | return | over c        | urrent   | for cha  | nnel   | 3.      |
| SOURCE CURR1:PROT ? <nl></nl>                                                                                                    | ==>                                                                                                    | return | over ci       | urrent   | for cha  | nnel   | 1.      |
| SOUR:CURR2 PROTECTION:? <nl></nl>                                                                                                    | > ==>                                                                                                    | return | over ci       | urrent   | for cha  | nnel   | 2.      |
| SOUR:3 CURR PROTECTION:? <nl></nl>                                                                                                    | > ==>                                                                                                    | return | over c        | urrent   | for cha  | nnel   | 3.      |
| CURRENT3:PROT:? <nl></nl>                                                                                                    | ==>                                                                                                    | return | over c        | urrent   | for cha  | nnel   | 3.      |
| CURR2:PROT ? <nl></nl>                                                                                                    | ==>                                                                                                    | return | over c        | urrent   | for cha  | nnel   | 2.      |
| CURR1 PROTECTION:? <nl></nl>                                                                                                    | ==>                                                                                                    | return | over c        | urrent   | for cha  | nnel   | 1.      |
| CURR PROTECTION ? <nl></nl>                                                                                                    | ==>                                                                                                    | return | over c        | urrent   | for cha  | nnel   | 1.      |
| OISET2? <nl></nl>                                                                                                    | ==>                                                                                                    | return | over c        | urrent   | for cha  | nnel   | 2.      |
| Q71. 如何打開或是關閉過電壓功能?                                                                                                    |                                                                                                    |        |               |          |          |        |         |
| SOUR:VOLTAGE3:PROT:TRIG:ON <n< td=""><td>[&gt;</td><td>==&gt;</td><td>enable<br/>3.</td><td>over</td><td>voltage</td><td>e for</td><td>channel</td></n<> | [>                                                                                                    | ==>    | enable<br>3.  | over     | voltage  | e for  | channel |
| SOURCE VOLT1:PROT:TRIG:OFF <nl< td=""><td>&gt;</td><td>==&gt;</td><td>disable<br/>1.</td><td>over</td><td>voltage</td><td>for</td><td>channel</td></nl<> | >                                                                                                    | ==>    | disable<br>1. | over     | voltage  | for    | channel |
| SOUR: VOLT2 PROTECTION: TRIG: OF                                                                                                    | F <nl></nl>                                                                                                    | ==>    | disable<br>2. | over     | voltage  | for    | channel |
| SOUR:3 VOLT PROTECTION::TRIG:OF                                                                                                    | FF <nl2< td=""><td>&gt; ==&gt;</td><td>disable<br/>3.</td><td>over</td><td>voltage</td><td>for</td><td>channel</td></nl2<> | > ==>  | disable<br>3. | over     | voltage  | for    | channel |
| VOLTAGE3:PROT:TRIG:ON <nl></nl>                                                                                                    |                                                                                                    | ==>    | enable<br>3.  | over     | voltage  | e for  | channel |
| VOLT2:PROT TRIGGER ON <nl></nl>                                                                                                    |                                                                                                    | ==>    | enable<br>2   | over     | voltage  | e for  | channel |
|                                                                                                    |                                                                                                    |        | 4.            |          |          |        |         |
| VOLT1 PROTECTION:TRIG:OFF <nl></nl>                                                                                                    |                                                                                                    | ==>    | disable       | over     | voltage  | for    | channel |

| OVP2:ON <nl></nl>                                                                                                    | ==>                                                                                           | enable  | over v       | voltage for channel 2.      |
|----------------------------------------------------------------------------------------------------|-----------------------------------------------------------------------------------------------|---------|--------------|-----------------------------|
| OVP3 OFF <nl></nl>                                                                                                    | ==>                                                                                           | disable | over vo      | ltage for channel 3.        |
| Q72. 如何打開或是關閉過電流功能?                                                                                                    |                                                                                               |         |              |                             |
| SOUR:CURRENT3:PROT:TRIG:ON <n< td=""><td>[L&gt;</td><td>==&gt;</td><td>enable<br/>3.</td><td>over current for channel</td></n<> | [L>                                                                                           | ==>     | enable<br>3. | over current for channel    |
| SOURCE CURR1:PROT:TRIG:OFF <n< td=""><td>[&gt;</td><td>==&gt;</td><td>disable</td><td>over current for channel 1.</td></n<>     | [>                                                                                            | ==>     | disable      | over current for channel 1. |
| SOUR:CURR2 PROTECTION:TRIG:OF                                                                                                   | F <nl></nl>                                                                                   | > ==>   | disable      | over current for channel 2. |
| SOUR:3 CURR PROTECTION::TRIG:O                                                                                                  | FF <nl< td=""><td>,&gt; ==&gt;</td><td>disable</td><td>over current for channel 3.</td></nl<> | ,> ==>  | disable      | over current for channel 3. |
| CURRENT3:PROT:TRIG:ON <nl></nl>                                                                                                 |                                                                                               | ==>     | enable       | over current for channel    |
|                                                                                                    |                                                                                               |         | 3.           |                             |
| CURR2:PROT TRIGGER ON <nl></nl>                                                                                                 |                                                                                               | ==>     | enable       | over current for channel    |
|                                                                                                    |                                                                                               |         | 2.           |                             |
| CURR1 PROTECTION:TRIG:OFF <nl< td=""><td>&gt;</td><td>==&gt;</td><td>disable</td><td>over current for channel 1.</td></nl<>     | >                                                                                             | ==>     | disable      | over current for channel 1. |
| CURR PROTECTION TRIG:OFF <nl></nl>                                                                                              |                                                                                               | ==>     | disable      | over current for channel 1. |
| OCP2:ON <nl></nl>                                                                                                    |                                                                                               | ==>     | enable       | over current for channel    |
|                                                                                                    |                                                                                               |         | 2.           |                             |
| OCP3 OFF <nl></nl>                                                                                                    |                                                                                               | ==>     | disable      | over current for channel 3. |
| Q73. 如何設定程式?                                                                                                    |                                                                                               |         |              |                             |
|                                                                                                    |                                                                                               |         |              |                             |

PROG 10; PROG ISET1 1; PROG ISET2 1; PROG ISET3 1; PROG VSET1 1; PROG VSET2 1; PROG VSET3 1; PROG FAST 4; PROG NEXT NEXT; PROG ?; PROG 11; PROG ISET1 1; PROG ISET2 1; PROG ISET3 1; PROG VSET1 3; PROG VSET2 3; PROG VSET3 3; PROG FAST 4;

PROG NEXT NEXT; PROG ?; PROG 12; PROG ISET1 1; PROG ISET2 1; PROG ISET3 1; PROG VSET1 5; PROG VSET2 5; PROG VSET3 5; PROG FAST 5; PROG NEXT NEXT; PROG ?; PROG 13; PROG ISET1 1; PROG ISET2 1; PROG ISET3 1; PROG VSET1 7; PROG VSET2 7; PROG VSET3 7; PROG FAST 10; PROG NEXT NEXT; PROG ?; PROG 14; PROG ISET1 1; PROG ISET2 1; PROG ISET3 1; PROG VSET1 10; PROG VSET2 10; PROG VSET3 10; PROG FAST 4; PROG NEXT NEXT; PROG ?; PROG 15; PROG ISET1 1; PROG ISET2 1; PROG ISET3 1; PROG VSET1 15; PROG VSET2 15;

PROG VSET3 15; PROG FAST 4; PROG NEXT NEXT; PROG ?; PROG 16; PROG ISET1 1; PROG ISET2 1; PROG ISET3 1; PROG VSET1 25; PROG VSET2 25; PROG VSET3 5; PROG FAST 4; PROG NEXT NEXT; PROG ?; PROG 17; PROG ISET1 1; PROG ISET2 1; PROG ISET3 1; PROG VSET1 9; PROG VSET2 9; PROG VSET3 0; PROG FAST 4; PROG NEXT NEXT; PROG ?; PROG 18; PROG ISET1 1; PROG ISET2 1; PROG ISET3 1; PROG VSET1 29; PROG VSET2 29; PROG VSET3 10; PROG FAST 4; PROG NEXT NEXT; PROG ?; PROG 19; PROG ISET1 1; PROG ISET2 1; PROG ISET3 1;

PROG VSET1 23; PROG VSET2 23; PROG VSET3 5; PROG FAST 4; PROG NEXT NEXT; PROG ?; PROG 20; PROG ISET1 1; PROG ISET2 1; PROG ISET3 1; PROG VSET1 17; PROG VSET2 17; PROG VSET3 4; PROG FAST 4; PROG NEXT NEXT; PROG ?; PROG 21; PROG ISET1 1; PROG ISET2 1; PROG ISET3 1; PROG VSET1 13; PROG VSET2 13; PROG VSET3 3; PROG FAST 4; PROG NEXT NEXT; PROG ?; PROG 22; PROG ISET1 1; PROG ISET2 1; PROG ISET3 1; PROG VSET1 8; PROG VSET2 8; PROG VSET3 2; PROG FAST 4; PROG NEXT NEXT; PROG ?; PROG 23; PROG ISET1 1;

PROG ISET2 1; PROG ISET3 1; PROG VSET1 2; PROG VSET2 2; PROG VSET3 1; PROG FAST 4; PROG NEXT NEXT; PROG ?; PROG 24; PROG ISET1 1; PROG ISET2 1; PROG ISET3 1; PROG VSET1 1; PROG VSET2 1; PROG VSET3 12; PROG FAST 4; PROG NEXT NEXT; PROG ?; PROG 25; PROG ISET1 1; PROG ISET2 1; PROG ISET3 1; PROG VSET1 0.2; PROG VSET2 0.51; PROG VSET3 8.765; PROG FAST 100; PROG NEXT JUMP 10; PROG ?; PROG 30; PROG ISET1 0.01; PROG ISET2 0.01; PROG ISET3 0.01; PROG VSET1 0.2; PROG VSET2 0.51; PROG VSET3 8.765; PROG FAST 10; PROG NEXT NEXT; PROG ?;

| PROG 31;           |
|--------------------|
| PROG ISET1 0.01;   |
| PROG ISET2 0.01;   |
| PROG ISET3 0.01;   |
| PROG VSET1 12;     |
| PROG VSET2 0.51;   |
| PROG VSET3 8.765;  |
| PROG FAST 4;       |
| PROG NEXT JUMP 30; |
| PROG ?;            |
|                    |

;

Q74. 如何拿到 DHCP 位址?

| CONT:DHCP:? <nl></nl>    | ==> | respone DHCP address |
|--------------------------|-----|----------------------|
| CONTROL DHCP ? <nl></nl> | ==> | respone DHCP address |

### Q75. 如何打開或是關閉 DHCP 狀態?

| CONT:DHCP:ON <nl></nl>            | ==> | enable DHCP          |
|-----------------------------------|-----|----------------------|
| CONTROL DHCP 1 <nl></nl>          | ==> | enable DHCP          |
| CONT:DHCP:0 <nl></nl>             | ==> | disable DHCP         |
| CONTROL DHCP OFF <nl></nl>        | ==> | disable DHCP         |
| Q76. 如何設定 DHCP 位址?                |     |                      |
| CONT:DHCP:192.168.10.1 <nl></nl>  | ==> | setting DHCP address |
| Q77. 如何得到 IP 位址?                  |     |                      |
| CONT:IP:? <nl></nl>               | ==> | respone IP address   |
| CONTROL IP ? <nl></nl>            | ==> | respone IP address   |
| Q78. 如何設定 IP 位址?                  |     |                      |
| CONT:IP:192.168.10.1 <nl></nl>    | ==> | setting IP address   |
| CONTROL IP 192.168.10.1 <nl></nl> | ==> | setting IP address   |
| Q79. 如何得到 MAC 位址?                 |     |                      |
| CONT:MAC:? <nl></nl>              | ==> | respone MAC address  |
| CONTROL MAC ? <nl></nl>           | ==> | respone MAC address  |
| Q80. 如何設定 MAC 位址?                 |     |                      |

CONT:MAC:xx xx xx xx xx xx <<NL> ==>

setting MAC address

## 6.6 狀態定義的規則

| byte 0: | bit 7 | channel 3 on/off status                                   |
|---------|-------|-----------------------------------------------------------|
|         | bit 6 | channel 2 on/off status                                   |
|         | bit 5 | channel 1 on/off status                                   |
|         | bit 4 | channel 3 OVP setting flag                                |
|         | bit 3 | channel 2 OVP setting flag                                |
|         | bit 2 | channel 1 OVP setting flag                                |
|         | bit 1 | channel 3 OCP setting flag                                |
|         | bit 0 | channel 2 OCP setting flag                                |
| byte 1: | bit 7 | channel 1 OCP setting flag                                |
|         | bit 6 | output mode status; 0: single output 1: multi-output      |
|         | bit 5 | power on status,0:output off,1: rember pre-setting status |
|         | bit 4 | hot-key flag                                              |
|         | bit 3 | serial output mode                                        |
|         | bit 2 | parallel output mode                                      |
|         | bit 1 | track output mode                                         |
|         | bit 0 | beep trigger flag                                         |
| byte 2: | bit 7 | disable remote mode, inhib communication                  |
|         | bit 6 | programmable flag                                         |
|         | bit 5 | remote flag                                               |
|         | bit 4 | keypad between push and pop status                        |
|         | bit 3 | machine running at time mode                              |
|         | bit 2 | machine running at sub-menu mode                          |
|         | bit 1 | machine running at configuration sub-menu mode            |
|         | bit 0 | machine running at memory item mode                       |
| byte 3: | bit 7 | machine running at power on status                        |
|         | bit 6 | keypad & Rotary lock flag                                 |
|         | bit 5 | machine running at EPROM write or read mode               |
|         | bit 4 | machine running at synchize mode                          |
|         | bit 3 | display I/V or W/ohm flag                                 |
|         | bit 2 | machine running at LCD process mode                       |

|         | bit 1 | detect double- key flag                             |
|---------|-------|-----------------------------------------------------|
|         | bit 0 | machine running at key-pad process mode             |
|         |       |                                                     |
| byte 4: | bit 7 | channel 3 CV/CC status                              |
|         | bit 6 | channel 2 CV/CC status                              |
|         | bit 5 | channel 1 CV/CC status                              |
|         | bit 4 | channel 3 OVP is occur flag                         |
|         | bit 3 | channel 2 OVP is occur flag                         |
|         | bit 2 | channel 1 OVP is occur flag                         |
|         | bit 1 | channel 3 OCP is occur flag                         |
|         | bit 0 | channel 2 OCP is occur flag                         |
|         |       |                                                     |
| byte 5: | bit 7 | channel 1 OCP is occur flag                         |
|         | bit 6 | relay switch flag                                   |
|         | bit 5 | in line system program flag                         |
|         | bit 4 | password is correct flag                            |
|         | bit 3 | machine running at DAC read-back mode               |
|         | bit 2 | timer pasue flag                                    |
|         | bit 1 | machine running at calibration mode                 |
|         | bit 0 | reserved                                            |
|         |       |                                                     |
| byte 6: | bit 7 | display lock message flag                           |
|         | bit 6 | continue to send "V/I,status" message flag          |
|         | bit 5 | reserved                                            |
|         | bit 4 | reserved                                            |
|         | bit 3 | DHCP on or off flag                                 |
|         | bit 2 | when the bit is on,LCD to display minus('-') signal |
|         | bit 1 | fast-output flag                                    |
|         | bit 0 | when the machine is OEM version, the flag must on   |
|         |       |                                                     |

byte 7: fan PWM value.

## 7. 附件一覽表

產品名稱:PPS 3210

| 產品層          | 字號:   |               |       |
|--------------|-------|---------------|-------|
| <b>A</b> .附修 | 牛組    | 年             | 月日    |
| 項目           | 品名規格  | 料號     數量     | ∨選處   |
| 1.           | 電源線   | ZPO-640MI 1   | □有 □否 |
| 2.           | 紅黑測試線 | ZTP-LPSMI-1 3 | □有 □否 |
| 3.           | 中文說明書 | ZOMG-3210C 1  | □有□否  |

版本號碼:Ver1.0

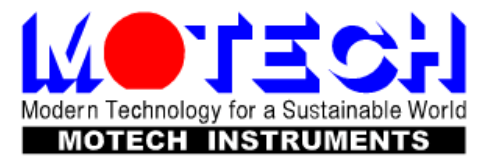

## 茂迪股份有限公司 MOTECH INDUSTRIES INC.

總公司:台北縣深坑鄉北深路三段248號6樓 分公司:台南縣新市鄉大順九路三號 電話:(02)2662-5093 傳真:(02)2662-5097 電話:(06)5050789 傳真:(06)5051789 http://www.motech.com.tw e-mail:motechms@motech.com.tw

ZOMG-3210C